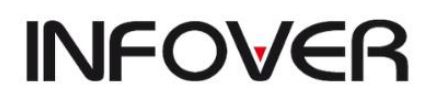

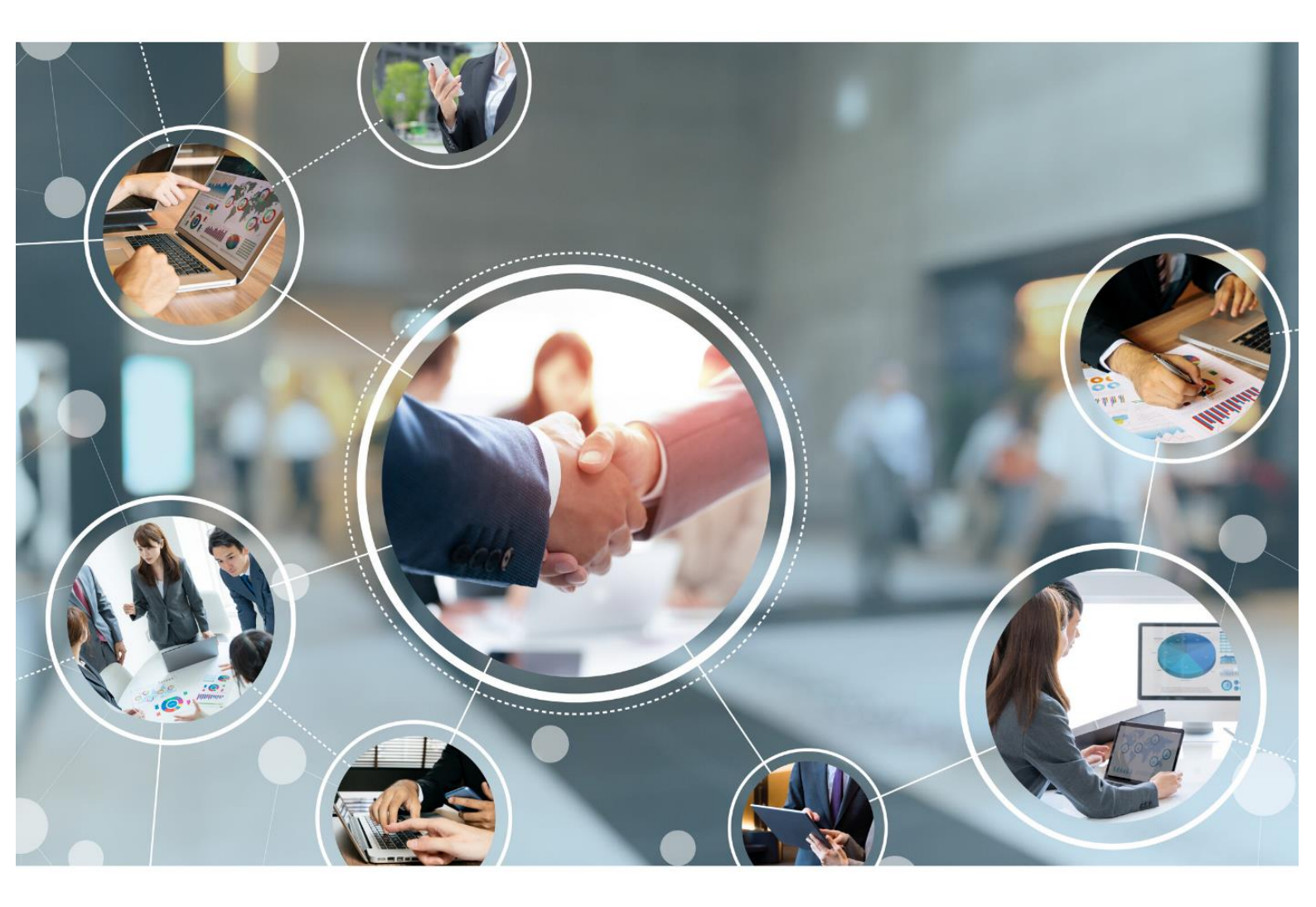

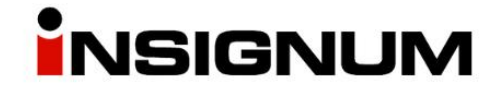

Instrukcja do wersji iHurt 2024.1

## Spis treści

| Etykiety  | elektroniczne - eksport danych do systemu etykiet elektronicznych (SEE)           | 3  |
|-----------|-----------------------------------------------------------------------------------|----|
| Etykiety  | "papierowe" – możliwość ustalenia towarowi "nazwy na etykietę"                    | 5  |
| Inwenta   | ryzacja - arkusze "przedinwentaryzacyjne"                                         | 5  |
| Wydruk    | faktury sprzedaży – możliwość ustawienia "brutto zawsze z prawej strony w stopce" | 6  |
| Oferty ce | enowe – kontrola widełek cenowych oraz daty obowiązywania oferty                  | 7  |
| Narzędzi  | e "Przeceny towarów" - rozbudowa                                                  | 8  |
| Cechy do  | odatkowe dla towarów                                                              | 12 |
| Pozostał  | e nowe opcje i zmiany                                                             | 18 |
| 1.        | Możliwość ustawienia terminu płatności z pomocą kalendarza                        | 18 |
| 2.        | Okno "Faktury zakupu" – lista dokumentów w nowej wersji                           | 18 |
| 3.        | Uprawnienia użytkownika/grupy – filtrowanie uprawnień po nazwie                   | 18 |
| 4.        | Uprawnienia użytkowników – nadawanie uprawnień powyżej swoich                     | 18 |
| 5.        | Depozyty klientów – maksymalna ilość dni na wystawienie depozytu                  | 18 |
| 6.        | Narzędzie "Przeceny towarów" – rozbudowa o filtrowanie wg cech dodatkowych        | 19 |
| 7.        | Korekty nagłówkowe – nowy typ korekty "Inna przyczyna"                            | 19 |
| 8.        | Przekazywanie zamówień od odbiorców do dostawców                                  | 19 |
| 9.        | Ustalanie limitów kredytowych kontrahenta – nowe uprawnienie                      | 20 |
| 10.       | Fiskalizacja faktur - NIP płatnika                                                | 20 |
| 11.       | Klasyfikacja towarów – rozbudowa importu                                          | 20 |
| 12.       | Faktury zakupu – rozbudowa                                                        | 21 |
| 13.       | Jeden kurs dla VAT i dochodowego                                                  | 21 |

# Etykiety elektroniczne - eksport danych do systemu etykiet elektronicznych (SEE)

#### Informacje ogólne

PSB nawiązało współpracę z firmą VusionGroup (SES-imagotag) w zakresie wykorzystywania w "Mrówkach" elektronicznych etykiet ("cenówek"). W związku iHurt został rozbudowany o mechanizmy (interfejs) pozwalające na zasilanie tego systemu danymi dla etykiet. Zasilanie odbywa się poprzez eksport danych do pliku ".csv".

Dalsze wykorzystanie danych (pliku z danymi) jest już w gestii systemu etykiet elektronicznych (SEE) Założenia

1. Eksport danych do etykiet elektronicznych został zrealizowany jako rozbudowa iHurtowego mechanizmu "Etykiety do wydruku".

Użytkownik po ustaleniu listy towarów i parametrów etykiet oprócz dotychczasowej opcji "Wydruk" w zakładce "Etykiety/naklejki do wydruku" ma do dyspozycji nową (etykiety elektr.)

opcję "Eksport do pliku (etykiety elektr.)"

(etykiety elektr.)

Uruchomienie opcji powoduje wyeksportowanie danych do pliku .csv i zapisanie ich we wskazanej lokalizacji.

 Można wyróżnić grupę towarów (pozycji asortymentowych) obsługiwaną przez system etykiet elektronicznych. Dzięki temu iHurt weryfikuje (sugeruje), które etykiety powinny zostać wydrukowane a które wyeksportowane do pliku.

Nie ma w tym zakresie jednakże ścisłej kontroli i blokady ponieważ mogą zdarzać się przypadki, że ten sam asortyment ma zarówno etykiety elektroniczne jak i papierowe (np. etykieta papierowa A4 na stojaku koło palety)

Grupę towarów, które mają etykiety elektroniczne ustalamy w konfiguracji iHurt poprzez

- a. Wskazanie klasy towarów (poprzez wpisanie nazwy klasy do parametru)
- b. Albo przez wskazanie cechy dodatkowej towarów (cechą typu "logicznego" czyli TAK/NIE). System pilnuje, aby możliwy był tylko jeden sposób definiowania grupy towarów.

W przykładzie na rysunku poniżej – jest to klasa towarów o nazwie "Et. Elektroniczne – towary" Nazwa Grupa Watość

- Etykiety elektroniczne cecha wyróźniająca WYDRUKI Etykiety elektroniczne - klasa towarów WYDRUKI Et.elektroniczne - towary
- Dodatkowo możemy ustalić i wskazać w konfiguracji cechę dodatkową towarów typu <tekst>, która będzie pełnić rolę "marketingowej nazwy towaru", czyli nazwy jaka będzie się drukować na etykietach.

etykiety%cecha

ty - cecha dod. z nazwą towarów na etykietę 🛛 WYDRUKI

<u>G</u>rupa: <wszystkie grupy:

Nazwa

Fragment nazwy parametru:

Grupa

| 21 ETYKIETY_NAZWA                                                                                                    | Nazwa na etykiety        | tekst                        |  |  |  |  |  |  |  |
|----------------------------------------------------------------------------------------------------|--------------------------|------------------------------|--|--|--|--|--|--|--|
| 40 ECM_OPIS                                                                                                    | ISH (KOLHURT NEW) - BAZA | TESTOWA admin - Cecha doda 🗙 |  |  |  |  |  |  |  |
| 41 ROZM_OBU                                                                                                    |                          |                              |  |  |  |  |  |  |  |
| 42 ROZM_ODZ                                                                                                    | Nazwa:                   | Kod gechy:                   |  |  |  |  |  |  |  |
| 43 ESM                                                                                                    | Nazwa na etykiety        | ETTRIETT_NAZWA               |  |  |  |  |  |  |  |
| 44 ECM_WYPRZ                                                                                                    | <u>Тур:</u>              | Słownik:                     |  |  |  |  |  |  |  |
| 51 PPNST30                                                                                                    | tekst                    | ▼                            |  |  |  |  |  |  |  |
| 52 PPNST50                                                                                                    |                          | Kategoria cechy:             |  |  |  |  |  |  |  |
| 53 PPP50                                                                                                    |                          | WMS_MCL                      |  |  |  |  |  |  |  |
| 54 PPPALETA                                                                                                    | - Pozostake dana         |                              |  |  |  |  |  |  |  |
| 55 PPDŁUŻYCA                                                                                                    |                          |                              |  |  |  |  |  |  |  |
| 56 PPGABARYT                                                                                                    | I U <u>b</u> owiązkowa   |                              |  |  |  |  |  |  |  |
| 57 PPDARMOWY_TRANSF                                                                                                    | ORT Kolejność:           |                              |  |  |  |  |  |  |  |
| 58 DHLNST30                                                                                                    | 21                       |                              |  |  |  |  |  |  |  |
| 59 DHLNST50                                                                                                    |                          |                              |  |  |  |  |  |  |  |
| 60 DHLP50                                                                                                    |                          | 🗙 Anuluj 🗸 🛛 K               |  |  |  |  |  |  |  |
| Etykiety - cecha do                                                                                                    | d. z nazwą towarów na    | a etykietę:                  |  |  |  |  |  |  |  |
| Nazwa na etykiety                                                                                                    |                          | -                            |  |  |  |  |  |  |  |
| Opis parametru:<br>Etykiety - cecha dodatkowa z nazwą towarów na etykietę. Oznacza alternatywną<br>nazwę dla towaru, która może być użyta na etykietach (zarówno elektronicznych<br>jak i papierowych) |                          |                              |  |  |  |  |  |  |  |

Jeżeli towar ma ustaloną tę cechę (nazwę na etykietę) – ona zostanie zastosowana. Jeżeli nie ma ustalonej cechy – będzie zastosowana nazwa "podstawowa" z kartoteki towaru. **UWAGA –** mechanizm ten działa **także dla etykiet "papierowych"** 

Szu<u>k</u>aj

Wartość

#### Działanie Konfiguracja iHurt

- 1. Ustawiamy tutaj co będzie definiowało grupę towarów, które mają etykiety elektroniczne.
- 2. Ustawiamy ew. cechę dodatkową towarów pełniącą rolę "nazwy towaru na etykiety"

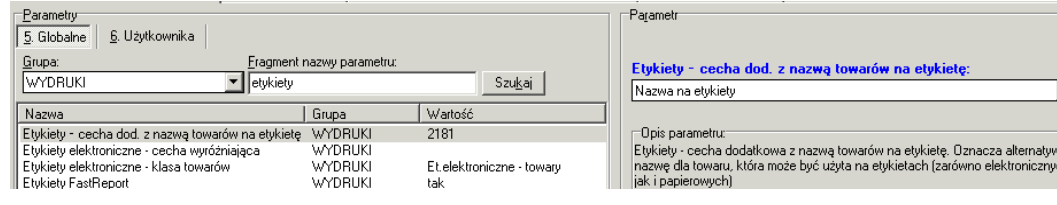

#### Okno "Etykiety do wydruku"

Jest tutaj nowy przycisk

Eksport do gliku (etykiety elektr.)

uruchamiający opcję eksportu danych o etykietach do pliku ".csv"

Po kliknięciu pojawia się **okno** jak w przykładzie na rysunku obok pozwalające na **ustalenie parametrów eksportu.** 

Po ustaleniu parametrów klikamy **"Utwórz plik z danymi"** i wskazujemy lokalizację (katalog na dysku), gdzie ten plik ma zostać zapisany.

Po zakończeniu eksportu iHurt wyświetla komunikat informacyjny

| 1 | Informa | cja 🗙                                                                                      |
|---|---------|--------------------------------------------------------------------------------------------|
|   | 1       | Dane zostały wyeksportowane do pliku:\\tsclient\C\_TMP\PSB\Eksport_SEE_20240403_160614.csv |
|   |         | ок                                                                                         |

#### iSH (KOLHURT\_NEW) - BAZA TESTOWA admin - Eksport etykiet... 🗙 <u>G</u>rupa cer 💿 z etykiety 🔿 wybrana • M01 Hurtowa Netto Sortowanie wg symbolu towaru C nazwy towaru 🔽 Eksportuj ceny <u>m</u>inimalne Dodatkowy tekst Promocja ''Na majówkę Drugi dodatkowy tekst Obowiązuje do wyczerpania zapasów llość pozycji: 4 🚔 Utwórz plik z danymi 🚺 Zamknij

-

#### UWAGI

- 1. Analogicznie jak dla wydruku etykiet papierowych, eksportowane są pozycje zaznaczone (mające włączoną fajkę w kolumnie "Drukuj").

   Pytanie o eksport
- Jeżeli wśród zaznaczonych pozycji są towary nie oznaczone jako te, które mają etykiety elektroniczne – iHurt wyświetla komunikat ostrzegawczy (przykład na obrazku obok) z prośbą o dodatkową weryfikację. Potwierdzenie klawiszem "Eksportuj" powoduje, że są eksportowane nawet te

| Pytanie o eksport X                                                                                                    |
|----------------------------------------------------------------------------------------------------|
| Do eksportu wybrane są towary niewyróżnione do obsługi etykietami elektronicznymi.<br>Czy na pewno eksportować dla nich dane?                                   |
| (Pomiń) - dane dla towarów nie SEE nie będą eksportowane<br>(Eksportui) - dane dla towarów nie SEE będą wysłane do pliku<br>(Anuluj) - wycofanie się z operacji |
| 🍸 Pomiń 🗸 Eksportuj 🔀 Anuluj                                                                                                    |

towary, które nie są w grupie towarów obsługiwanych przez SEE (jest ostrzeganie, nie ma blokady).

## Etykiety "papierowe" – możliwość ustalenia towarowi "nazwy na etykietę"

#### Informacje ogólne

Podobnie jak w punkcie dotyczącym etykiet elektronicznych możemy w iHurt zdefiniować **cechę dodatkową towarów** (typu <tekst>), która będzie pełnić rolę **"nazwy na etykietę".** 

Jeżeli cechę ustawimy w konfiguracji – będzie ona

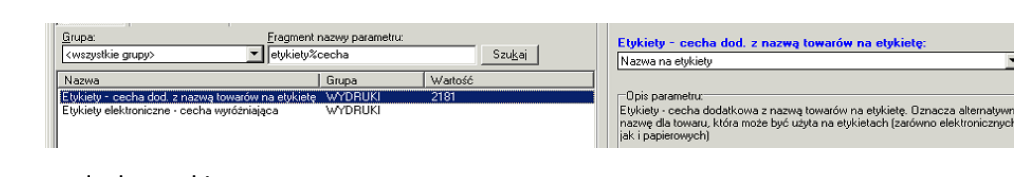

wykorzystywana w wydruku etykiet

Podczas wydruku etykiet w parametrze "Drukowana nazwa" możemy wskazać nową opcję <z cechy dodatkowej towaru>.

| Drukowana <u>n</u> azwa<br>O nazwa fiskalna<br>ⓒ nazwa pełna | C z cechy dodatkowej towaru |
|--------------------------------------------------------------|-----------------------------|
|                                                              |                             |

W ustalaniu nazw będzie działać zasada, że jeżeli towarx

- posiada ustaloną cechę dodatkową (nazwę na etykietę) – ona zostanie wydrukowana

- nie ma ustalonej cechy – drukowana będzie "podstawowa" nazwa towaru.

## Inwentaryzacja - arkusze "przedinwentaryzacyjne"

#### Informacje ogólne

W iHurt działa mechanizm "Odkłady jako koszyki" wspomagający przeprowadzanie inwentaryzacji w magazynie zaprojektowany na:

- 1. "Odkłady" na górze regałów, czyli kilka pozycji asortymentowych spakowanych na paletę
- 2. Obsługę sytuacji, gdy ktoś do czasu spisu musiał odkład "ruszyć" (etykieta z pozycjami)
- 3. Spisywanie odkładów razem z towarami spisuję to co leży na regale (w kolumnie) na dole i na końcu odkład, potem drugi regał itd.

Mechanizm wykorzystuje koszyki ("odkłady" jako koszyki) specjalnie znakowane kodami EAN (żeby łatwo sczytywać palety).

W praktyce prowadzenia inwentaryzacji jest często **potrzeba obsługi dużo bardziej rozbudowanych spisów** "przedinwentaryzacyjnych". Chodzi np. o możliwość spisu całego zaplecza marketu w rozbiciu na regały. W takim przypadku jak dla "normalnych" arkuszy spisowych ważna staje się zarówno kolejność sczytywania pozycji (do lokalizacji towaru podczas ew. weryfikacji) jak i możliwość ich powielania (towar na zapleczu leży w kilku miejscach na regałach).

Dla usprawnienia inwentaryzacji taki **spis odbywa się bez przerywania sprzedaży w markecie** (market działa tylko uzupełnianie towarów z zaplecza jest zablokowane).

Dla obsługi tego typu procesu mechanizmy obsługi inwentaryzacji w iHurt zostały rozbudowane o możliwość tworzenia arkuszy spisowych bez blokowania całości sprzedaży.

#### Działanie

Proces inwentaryzacji całościowej został podzielony na dwa odrębne etapy

- Tworzymy (zakładamy) inwentaryzację całościową w systemie w nowej funkcjonalności to umożliwia tworzenie arkuszy spisowych (ale nie tworzy od razu listy towarów inwentaryzowanych).
   W konsekwencji nie jest blokowany ruch magazynowy.
   Do utworzonej inwentaryzacji możemy dokładać arkusze spisowe (w standardowy sposób)
- 2. Osobno w wybranym momencie uruchamiamy opcję "Ustal stan początkowy" .

Działanie tej opcji dopiero tworzy listę inwentaryzowanych towarów i ustala ich stan "komputerowy".

W konsekwencji ta operacja dopiero blokuje ruch magazynowy (sprzedaż w markecie).

Przy takim podejściu można **tworzyć arkusze spisowe** i zapisywać je w inwentaryzacji **bez blokowania całości ruchu magazynowego.** 

| Narzędzia Wydruki Kolektor |                               |
|----------------------------|-------------------------------|
| Arkusze spisowe            |                               |
| Ustal stan początkowy      |                               |
| Edytuj towar               | artak                         |
| Ilość na arkuszach         |                               |
| Pozycje na wielu arkuszach | na Zatowska                   |
| Stan uzupełnienia pozycji  | TIG 2.GOWSKG                  |
| Tabela różnic              | na protokole z inwentaryzacji |
| Detaliczna brutto Grodzi   | -                             |
| Informacje dodatkowe       |                               |
| Uwagi:                     |                               |

W praktyce (z uwzględnieniem wykorzystania iMM)

- 1. Zakładamy w iHurt inwentaryzacje całościową, ale bez ustalania stanu początkowego.
- Spisujemy towary na zapleczu z wykorzystaniem opcji "Arkusz spisowy" aplikacji "Mobilny magazynier" (iMM). Arkusze wysyłamy do iHurt.
  - Tworzenie arkuszy nie blokuje ruchu w magazynie (markecie).
- 3. W pewnym momencie po zamknięciu sklepu dla klientów uruchamiamy w inwentaryzacji "Ustal stan początkowy". To blokuje magazyn (sprzedaż).
- 4. Spisujemy towary ze sklepu jako kolejne arkusze (może tu oczywiście wykorzystywać "odkłady jako koszyki" jeżeli mamy paletowe odkłady).
- 5. Obserwujemy przebieg inwentaryzacji z wykorzystaniem "Tabeli różnic".
- 6. Na koniec przyłączamy arkusze do inwentaryzacji i ją zatwierdzamy (rozliczamy inwentaryzację).

## Wydruk faktury sprzedaży – możliwość ustawienia "brutto zawsze z prawej strony w stopce"

Jeżeli w konfiguracji iHurt włączymy parametr jak w przykładzie na obrazku poniżej:

| Grupa: Eragment<br><wszystkie grupy=""></wszystkie> | nazwy parametru:<br>wsze |         | Szu <u>k</u> aj | Wydruk FV - brutto zawsze z prawej strony w stopce:                                                                                                    |
|-----------------------------------------------------|--------------------------|---------|-----------------|----------------------------------------------------------------------------------------------------|
| Nazwa                                               | Grupa                    | Wartość |                 |                                                                                                    |
| Wydruk FV - brutto zawsze z prawej strony w stop    | . WYDRUKI                | tak     |                 | <ul> <li>Opis parametru:<br/>Jeżeli parametrijest włączony to na graficznym wydruku faktury w stopce VA<br/>stosujemy kolejność Netto -&gt; VAT -&gt; Brutto.</li> </ul> |

na wydruku faktur sprzedaży stopka VAT będzie drukowana w układzie: **Netto -> VAT -> Brutto** zawsze, niezależnie od tego czy jest wystawiona w cenach netto (dla firm) czy w cenach brutto (dla detalistów).

Jeżeli parametr nie będzie włączony (ustawienie domyślne po aktualizacji wersji), dla faktur wystawionych w cenach brutto – stopka będzie miała układ jak dotychczas: Brutto -> VAT -> Netto (czyli zgodny z układem danych w pozycjach).

UWAGA – zmiana dotyczy tylko stopki VAT – układ danych w pozycjach pozostaje jak dotychczas zależny od tego w jakich cenach jest wystawiona FV (netto czy brutto).

## Oferty cenowe – kontrola widełek cenowych oraz daty obowiązywania oferty

 Konfiguracja iHurt została rozbudowana o parametr "Oferta cenowa – kontrola daty obowiązywania ofert" (przykład na obrazku poniżej):

| Grupa: Eragment nazwy parametru:                                                   |                        |                          | Oferta cenowa - kontrola daty obowiązywania ofert: |  |                                                                                                    |   |   |
|------------------------------------------------------------------------------------|------------------------|--------------------------|----------------------------------------------------|--|----------------------------------------------------------------------------------------------------|---|---|
| <wszystkie grupy=""></wszystkie>                                                   | oferta%kontrola        |                          | Szu <u>k</u> aj                                    |  | brak kontroli                                                                                            | - | · |
| Nazwa                                                                              | 1                      | Grupa                    | Wartość                                            |  | brak kontroli                                                                                            |   |   |
| Oferta cenowa - kontrola daty obowiązywa<br>Oferta cenowa/Zam, od odbkontrola wide | ania ofert<br>ełek cen | ZAMÓWIENIA<br>ZAMÓWIENIA | brak kontroli<br>brak kontroli                     |  | ostrzeganie<br>blokowanie<br>useru raz - ozaza tak optiereczas kontrolitiemu daru, ostrzeganie - podrzas |   |   |

Możliwe ustawienia:

<br/>
<br/>
drak> (ustawienie domyślne) - działanie jak dotychczas ustawiona w ofercie

"Data obowiązywania oferty" traktowana jest informacyjnie i nie kontrolowana

<ostrzeganie> – podczas zatwierdzania oferty cenowej a także przekształcania oferty w zamówienie od odbiorcy – iHurt wyświetli

| I | Data obowią: | zywa | ania oferty: |
|---|--------------|------|--------------|
|   | 2024.04.24   | •    |              |

komunikat ostrzegawczy, że data upłyneła data obowiązywania

<br/> **blokowanie>** - iHurt zablokuje przekształcania oferty cenowej w zamówienie od odbiorcy jeżeli<br/>
upłynęła data jej obowiązywania

Jeśli brak - działa jak dotychczas, można dodawać pozycje z cenami poza widełkami, ostrzeganie podczas dodawania pozycji do dokumentu jeśli cena po upuście jest poza widełkami cenowymi wyświetlamy komunikat ostrzegawczy,blokowanie - podczas dodawania pozycji do dokumentu jeśli cena po upuście jest poza widełkami cenowymi wyświetlamy komunikat i przerywamy operację.

2. Konfiguracja iHurt została rozbudowana o parametr

"Oferta cenowa/zamówienie od odb. - kontrola widełek cenowych" Możliwe ustawienia

<br/>
classical control contro

<ostrzeganie> - podczas dodawania pozycji przekroczenie widełek cenowych skutkuje wyświetlaniem komunikatu ostrzegawczego

**blokowanie>** - iHurt blokuje dodawanie pozycji jeżeli cena nie mieści się w widełkach UWAGA – w obu przypadkach podobnie jak w sprzedaży i wydaniach działa uprawnienie użytkownika do przekraczania widełek

8

| w ustalaniu cen sprzedazy.                       |            | 1,00                     | 5,00       | 0,50                   | 0,01                          |  |
|--------------------------------------------------|------------|--------------------------|------------|------------------------|-------------------------------|--|
| Każda definicia (schemat) pozwalają              |            | 5,01                     | 9,99       | 10,00                  | 1,00                          |  |
| na ustalanio progów zaokragloń czyli             |            | 10,00                    | 99,99      | 1,00                   | 0,01                          |  |
| na ustalanie progow zaokrągien, czyli            |            | 100,00                   | 999999,00  | 100,00                 | 1,00                          |  |
| zdefiniowanie sposobu zaokrąglania               |            |                          |            |                        |                               |  |
| ceny w zależności od progu ceny                  |            |                          |            |                        |                               |  |
| sprzedaży.                                       | 📩 Do<br>za | daj regułę<br>okrąglenia | Edyl Zaol  | uj regułę<br>krąglenia | 🛀 Usuń regułę<br>zaokrąglenia |  |
| Przykład na rysunku obok.                        |            |                          |            |                        |                               |  |
| Wybór cennika.                                   |            |                          |            |                        |                               |  |
| W narzędziu musimy wskazać cennik (gi            | rupę ce    | en) jal                  | kiej dział | ania doty              | czą.                          |  |
| W opcji <z cen="" przeliczeniem=""> - możemy</z> | y wska     | zać ty                   | ılko jede  | n cennik.              |                               |  |
| Grupy cen:                                       |            |                          |            |                        |                               |  |
| Cennik niepełny netto                            |            |                          |            |                        |                               |  |
| 🗆 Detaliczna brutto                              |            |                          |            |                        |                               |  |
|                                                  |            |                          |            |                        |                               |  |

## Narzędzie pozwala na zdefiniowanie kilku

1. Ustalanie progów marżowych

Przeceny towarów – poprzednia wersja

Kolejne kroki pracy z narzędziem

schematów marżowych i posługiwanie się nimi w ustalaniu cen sprzedaży. Schematy pozwalają na ustalanie progów

marżowych, czyli ustalanie wysokości marży/narzutu % w zależności od ceny zakupu. Przykład na rysunku obok.

2. Ustalanie progów zaokrągleń Narzędzie pozwala na zdefiniowanie kilku schematów (dedfinicji) zaokrąglania i posługiwanie się nimi w ustalaniu cen sprzedaży. Każda definicja (schemat) pozwalają na ustalanie progów zaokrągleń, czyli zdefiniowanie sposobu zaokrąglania ceny w zależności od progu ceny sprzedaży.

2.00 5,00 45,00 10.00 40.00 50,00 35,00 100.00 30.00 999999.00 25.00 🗙 Usuń regułę 📸 Dodaj regułę marży Z Edytuj regułę marży Zaokraglenie: Wybierz definicję zaokrąglenia: Dodaj nową defincję Usuń aktualną definicję podstawowa Reguły definicji zaokrągleń: 🛱 Cena od 🛛 🛛 Cena do Zaokrąglenie Odejmij 0.00 0,99 0.01 0.50

### 3. Wybór cennika.

-<u>G</u>rupy cen: Cennik niepełny netto Detaliczna brutto 🗹 Hurtowa netto

### 4. Wybór sposobu ustalania cen zakupu

W zależności od dokonanego tutaj wyboru ceny sprzedaży bedą liczone w odniesieniu do

<ceny zakupu w słowniku> - cena zapisana w kartotece towaru

<ceny zakupu ostatniej partii> - cena zakupu ostatniej (najnowszej) partii towaru we wskazanych magazynach <ceny zakupu najdroższej partii> - cena zakupu najdroższej partii towaru we wskazanych magazynach <ceny zakupu zaimportowane z pliku> - cena zakupu zaimportowana z tabeli excela

<Dodatkowa modyfikacja> - zmień cenę zakupu o .... –

| -Cena     | sp <u>r</u> zedaży na podstawie:                                                                                              |
|-----------|----------------------------------------------------------------------------------------------------|
| • •       | eny zakupu w słowniku                                                                                                    |
| O o       | eny zakupu poszczególnych partii                                                                                              |
| O o       | eny zakupu ostatnich partii                                                                                                   |
| 0 o       | ceny zakupu najdroższej partii                                                                                                |
| Cena      | sp <u>r</u> zedaży na podstawie:                                                                                              |
|           | ceny zakupu w słowniku<br>ceny zakupu poszczególnych partii<br>ceny zakupu ostatnich partii<br>ceny zakupu naidroższei partii |
| 0.0       | ceny zakupu zaimportowanej zdalnie                                                                                            |
| Doda<br>Z | atkowa modyfikacja:<br>mień cenę zakupu o: 5,00 %                                                                             |

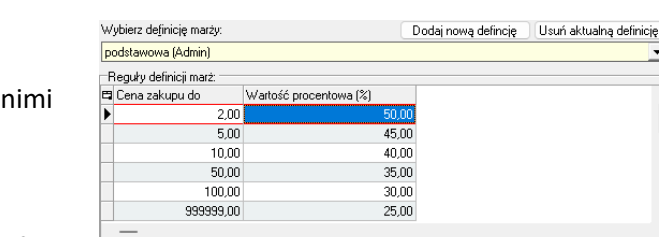

"Ustalanie marży/narzutu dla towarów" oraz dla <z przeliczeniem cen>

Rozbudowane narzędzie "Przeceny towarów" było już dostępne w programie jako "Nowa wersja". W tej wersji oprogramowania staje się ono wersja bazową do użytkowania i uruchamianą z menu Narzędzia → Przeceny towarów. Poprzednia wersja narzędzia "przeceny towarów" jest dostępna w menu Narzędzia →

Mechanizmy dotyczą ustalania cen towarów w oparciu o zadaną % marżę/narzut a więc działają dla

pozwala na zwiększenie/zmniejszenie ceny zakupu bedącej podstawą do wyliczenia cen sprzedaży o podany procent.

Dla okna przecen wywołanego z poziomu innego dokumentu np. przyjęcia lub faktury zakupu ceny zakupu będą pobrane z tego dokumentu – zaznaczona opcja <ceny zakupu zaimportowane zdalnie>

#### 5. Wybór magazynów

Jeżeli jako "Ceny sprzedaży na podstawie" wybierzemy <ceny zakupu ostatnich partii> albo <ceny zakupu najdroższej partii> - musimy wskazać listę magazynów, których partie będą analizowane

| ſ | Magazy <u>n</u> y:                  | E |
|---|-------------------------------------|---|
| Í | MG - Magazyn podstawowy             |   |
| l | 🗌 MGM - Magazyn mięsa               |   |
| l | MGP - Mag. tow. przeterm.i uszkodz. |   |
| l | MMS - Magazyn współpracujący z WMS  |   |
| l | MP01 - Magazyn producencki 01 [0]   |   |

#### 6. Wybór towarów

Pozwala na zdefiniowanie listy towarów, których ceny sprzedaży będą ustalane.

Wyboru dokonujemy analogicznie jak w innych mechanizmach iHurt (np. analizach) z wykorzystaniem klasyfikacji, koszyków, wzorców na symbol towaru.

Możemy także listę towarów zaimportować z pliku klikając "Importuj towary z pliku". W tym przypadku możemy także mieć

|   | <ol> <li>Klasy towarowe</li> </ol> |                        | 2. Grupy towa       | arowe         |
|---|------------------------------------|------------------------|---------------------|---------------|
|   | 3. Dostawcy towarów                | <u>4</u> . Koszyki tow | varów <u>5</u> . In | nport towarów |
| Ľ | ista                               |                        |                     |               |
| 2 | Nazwa                              | Użytkownik             | Data utworzenia     | -             |
|   | asdsadsa                           | Admin                  | 2017.10.12          |               |
|   | Koszyk                             | Admin                  | 2017.12.15          |               |
|   | Koszyk 2016.08.09 11:17 31         | Admin                  | 2016.08.09          |               |
|   | Napoje                             | Admin                  | 2018.04.26          |               |
|   | Pakiet startowy chemii dla Mi      | Admin                  | 2012.05.17          |               |
|   | PZ z kolektora                     | Admin                  | 2018.03.01          |               |
| • | Towary do bazy demo do inst        | Admin                  | 2018.03.18          | ]             |

zapisane w pliku ceny zakupu i zastosować je jako podstawę do liczenia ceny sprzedaży. Wybrór towarów może być także w kontekście dokumentu z poziomu którego ten dokument został uruchomieony. W tym przypadku lista towarów to pozycje tego dokumentu "Towary zostały zaimportowane zdalnie".

| Wybier 🖤               | z towary Importuj towary z p | liku Towary<br>Ceny za | zostały zaimpo<br>akupu zaimporto | rtowane zdaln<br>owano zdalnie | e                                   |         |                   |                  |                                          |                   |                                                                                                    |          |         |
|------------------------|------------------------------|------------------------|-----------------------------------|--------------------------------|-------------------------------------|---------|-------------------|------------------|------------------------------------------|-------------------|----------------------------------------------------------------------------------------------------|----------|---------|
| Cennik <u>t</u> owarow | y: Towar aktualny 🔻 Towary   | wszystkie 💌 📑          | Towary ze stan                    | em zerowym 🔹                   | <ul> <li>Towary wg statu</li> </ul> | isu ▼ B | Towary            | wg cech 🔻 🖡      | Filtr cechy dodatkowe<br>scha dodatkowa: | 🔽 Wszystkie v     | vartości 🥅 Pokaż ty                                                                                                    | iko pust | e       |
|                        |                              |                        |                                   |                                |                                     |         |                   |                  |                                          | 💌 🔽 Pomijaj pust  | e                                                                                                    |          |         |
| 🛱 Zaznaczony           | Nazwa towaru                 | Symbol towaru          | Kod kresk                         | Bazowa c                       | Zmodyfikowana c                     | % marży | Cena sprzedaży ni | Cena sprzedaży : | Aktualny % marży                         | Aktualna cena spr | Towar w grupie cen                                                                                                    | Status   | llość   |
| ▶ 🗸                    | WKRETAK ph1 x 80mm supreme ' | 103                    | 59067579                          | 5,70                           | 5,70                                | 35,00   | 10,79             | 10               | 99 28,00                                 | 9,00              | <ul> <li>Image: A set of the set of the</li></ul> | В        | 0,000   |
| $\checkmark$           | WKRETAK pz0 x 60mm supreme   | 108                    | 59067579                          | 3,28                           | 3,28                                | 35,00   | 9,50              | 9                | 50 28,00                                 | 10,00             | $\checkmark$                                                                                                    | G        | 116,000 |
|                        |                              |                        |                                   |                                |                                     |         |                   |                  |                                          |                   |                                                                                                    |          |         |

Zawężenie listy towarów podlagających przecenie.

Działaniu narzędzia mogą podlegać wszystkie towary z listy lub towary "Zaznaczone" – "fajka" w kolumnie zaznaczony.

Do zaznaczania/odznaczania towarów można wykorzystać przyciski: <Towar aktualny>, <Towary

wszystkie>, <Towary ze stanem zerowym>, <Towary wg statusu> z wybranym statusem (towary na liście są kolorowane zgodnie ze

| Towary   | vwg cech ▼<br>Cech<br>eSk | iltr cechy dodatkowe<br>a dodatkowa:<br>lep_SM_DUZ0 | Vszystkie w       | vartości 🥅 Pokaż ty<br>e od: | vlko pusta<br>0,000 | do:     | 0,000         |   |
|----------|---------------------------|-----------------------------------------------------|-------------------|------------------------------|---------------------|---------|---------------|---|
| edaży ni | Cena sprzedaży z          | Aktualny % marży                                    | Aktualna cena spr | Towar w grupie cen           | Status              | llość   | Wartość cechy |   |
| 10,79    | 10,99                     | 28,00                                               | 9,00              | <b>V</b>                     | В                   | 0,000   |               | ] |
| 9,50     | 9,50                      | 28,00                                               | 10,00             | $\checkmark$                 | G                   | 116,000 |               |   |

statusem towaru – z bazy towarowej lub zgodnie z zaznaczeniem magazynu).

Bieżąca wersja programu została rozbudowa o możliwość zaznaczania/odznaczania towarów wg filtru cech. Filtr po cechach towarów działa analogicznie jak w słowniku towarów.

7. Wyliczenie cen.

Wybrane towary wstawiane są na listę i od razu w oparciu o wcześniej ustalone parametry są dla

nich wyliczane ceny sprzedaży.

Na liście widzimy

bazową cenę zakupu

- Zmodyfikowaną cenę zakupu = cena zakupu plus 'zmień cenię zakupu o x%'

- % narzutu/marży – dopasowany zgodnie ze zdefiniowanymi progami (w przykładzie na obrazku 40% dla towaru 103, bo cena zakupu jest z przedziału od 5 do 10 zł i 45% dla towaru 108, bo cena zakupu jest z przedziału 2 do 5zł )

 "Cena sprzedaży niezaokrąglona" – cena sprzedaży przed zastosowaniem zaokrągleń (w przykładzie na obrazku dla towaru 103 : 12,28zł przy 40% marży i zmodyfikowanej cenie zakupu 5,98)

 "Cena sprzedaży zaokrąglona" – cena sprzedaży po zastosowaniu reguły zaokrągleń (dla towaru 103 jest to 12,99zł

- "Aktualny % narzutu/marży" – aktualna marża/narzut przed zmianam

- "Aktualna cena sprzedaży" – cena sprzedaży przed zmianami

- "Towar w grupie cen" – kolumna mająca

zastosowanie dla cenników niepełnych, informuje, czy dany towar ma cenę w tym cenniku, czy nie (w cennikach niepełnych towar może nie mieć dotychczas ceny)

- Status towaru

- ilość – ilość dostępna na wybaranych magazynach

- Wartość cechy – nazwa wybranej wartości cechy –

w przykładzie na obrazu nazwa cechy "test"

| 🔠 iSH (BAZA DEMO) Admin - Konfigu                        | ra —            |             | ×       |
|----------------------------------------------------------|-----------------|-------------|---------|
| Grupa cen:<br>Hurtowa netto<br>Ilość towarów:<br>37      |                 |             |         |
| Data zmiany: Obowiązuje do:<br>2019-10-15 ▼ 2019-10-11 ▼ |                 |             |         |
| 📉 🗙 Anuluj 💽 🗸                                           | <u>W</u> prowad | ź do harmor | nogramu |

| 8 | Zaznaczony | Nazwa towaru                 | Symbol towaru | Kod kresk | Bazowa cena zakupu | Zmodyfikowana c | % marży | Cena sprzedaży ni | Cena sprzedaży z | Aktualny % marży | Aktualna cena spr | Towar w grupie cen | Status | llość   | test |
|---|------------|------------------------------|---------------|-----------|--------------------|-----------------|---------|-------------------|------------------|------------------|-------------------|--------------------|--------|---------|------|
| • | /          | WKRETAK ph1 x 80mm supreme ' | 103           | 59067579  | 5,70               | 5,98            | 40,00   | 12,28             | 12,99            | 28,00            | 9,00              | $\checkmark$       |        | 108,000 |      |
|   |            | WKRETAK pz0 x 60mm supreme   | 108           | 59067579  | 3,28               | 3,44            | 45,00   | 9,50              | 9,50             | 28,00            | 10,00             | $\checkmark$       | G      | 110,000 |      |

Ustalone przez narzędzie ceny możemy w razie potrzeby "ręcznie" zmienić wciskając "Ctrl +M – zmień cenę zaokrągloną". Dodatkowo zmienę tę można zaztosować dla aktywnej pozcji poprzez przycisk "Zatwierdź" lub do wszystkich zaznaczonych pozycji "Zatwierdź zaznaczone". Pozwala to ustalić jedną zmianę ceny dla kilkunastu pozycji.

Po ustaleniu (ew. ręcznym poprawieniu) cen sprzedaży **możemy je zastosować poprzez** Bezpośrednie **wpisanie do cennika** poprzez kliknięcie **"Zastosuj ceny"** – nowe ceny będą obowiązywać od razu

**Wpisanie do harmonogramu** – w tym przypadku trzeba ustalić dodatkowo datę planowanej zmiany (przykład na rysunku obok) oraz ew. datę powrotu starych cen, przez skorzystanie z opcji "Obowiązuje do". Po ustaleniu dodatkowych parametrów klikamy "Wprowadź do harmonogramu"

8. Działanie dla cennika "niepełnego", czyli takiego który nie ma włączonej fajki "Obowiązuje dla wszystkich towarów".

W przypadku takiego cennika może się zdarzyć, że ustalamy cenę dla towaru, który do tej pory ceny w tym cenniku w ogóle nie miał.

W takim próba ustalenia ceny (której nie ma) kończyła by się błędem. Jeżeli jednakże jest to działanie przemyślane i chcemy towary w tym cenniku wycenić pierwszy raz – trzeba włączyć fajkę "Uzupełnij ceny dla towarów nie posiadających cen ....".

To spowoduje, że narzędzie najpierw uzupełni towarom ceny w cenniku (i ustawi je wstępnie na 0,00) a następnie zmieni na ceny ustalone w narzędziu

9. Zastosowanie zmian tylko dla towarów zaznaczonych.

Działanie "Zastosuj ceny" lub "Wpisz do harmonogramu" – można ograniczyć tylko dla pozycji zaznaczonych na liscie poprzez zaznaczenie opcji ""Zastosuj zmiany tylko dla zaznaczonych pozycji towarowych".

| iSH (demo24_1) Admin - Przeceny towarów                                                                                                    |                                                                                |                       |                                |                                   |                                    |                      |                                  | -                          | σ×        |
|----------------------------------------------------------------------------------------------------|--------------------------------------------------------------------------------|-----------------------|--------------------------------|-----------------------------------|------------------------------------|----------------------|----------------------------------|----------------------------|-----------|
| Przecena towarów Ustajanie marży/narzutu dla towarów                                                                                                    |                                                                                |                       | Magazyny.<br>B1 · Budowa 1     |                                   | <u>G</u> rupy cen:<br>✓ detaliczna |                      |                                  |                            |           |
| • w słowniku C w sł                                                                                                    | owniku i wybranych magazynach                                                  |                       | B2 · Budowa 2<br>B3 · Budowa 3 | 1                                 | detaliczna_<br>eSklep_det          | Kielce<br>alisci     |                                  |                            |           |
| Ceny sprzedaży:                                                                                                    | Cena sprzedaży na podstawie:                                                   |                       | M_INT - Magazyi                | n internetowy                     | eSklep_hur                         | t                    |                                  |                            |           |
| C bez przeliczenia cen sprzedaży I z przeliczeniem cen sprzedaży                                                                                                    |                                                                                |                       | MG - Magazyn po                | odstawowy                         | Hurtowa                            |                      |                                  |                            |           |
| Dopasowanie:                                                                                                    | <ul> <li>ceny zakupu w srowniku</li> <li>ceny zakupu poszczególnych</li> </ul> | parti                 | MK · magazyn ko                | nsygnacyjny                       | Podwykona                          | wcy                  |                                  |                            |           |
| <ul> <li>nowej ceny do widełek</li> <li>widełek do nowej ceny</li> </ul>                                                                                                    | C ceny zakupu ostatnich partii                                                 | ·                     | MUPK - Magazyr                 | rodukcja1                         | walutowy E                         | UHU                  |                                  |                            |           |
| Rabat:                                                                                                    | <ul> <li>C ceny zakupu najdroższej parti</li> </ul>                            |                       | MPROD · Magaz                  | yn produkcyjny<br>ureklamacji [0] |                                    |                      |                                  |                            |           |
| ustal rabat na: 0,00 %                                                                                                    | C ceny zakupu zaimportowanej                                                   | zdalnie               | MS · Magazyn su                | rowców                            |                                    |                      |                                  |                            |           |
|                                                                                                    | Dodatkowa modyfikacja:                                                         |                       | Zazn. wszystkje                | Odzn. wszystki <u>e</u>           |                                    |                      |                                  |                            |           |
|                                                                                                    | ✓ zmień cenę zakupu o: 5,0                                                     | 0%                    | Zaznacz wg 💌                   | Odwróć zazn.                      |                                    |                      |                                  |                            |           |
|                                                                                                    |                                                                                |                       | J I✓ Ukryl zamknięte           |                                   | <u>  </u>                          | ]                    |                                  |                            |           |
| Marza:                                                                                                    | e - 101 e 14 - 1 e - 1 - 1                                                     | Zaokrąglenie:         | alian alamian                  |                                   |                                    | 101.2.11.1.2.2       |                                  |                            |           |
| Wybierz dejinicję marzy: Dodaj nową d                                                                                                    | ehncię Usuń aktualną definicję                                                 | Wybierz definicję zac | okrągienia:                    | Doda                              | aj nową defincję                   | Usun aktualną dehi   | ncię                             |                            |           |
| poostawowa (Admin)                                                                                                    | <b>•</b>                                                                       | poustawowa            |                                |                                   |                                    |                      |                                  |                            |           |
| Heguły detinicji marz:                                                                                                    |                                                                                | Regulty definicit zao | okrąglen:<br>Cena do – – Zaoki | ranlania Odaimii                  |                                    |                      |                                  |                            |           |
| 2.00 50.00                                                                                                    | 1                                                                              | 0.00                  | 0.99                           | 0.50 0                            | 0.01                               |                      |                                  |                            |           |
| 5,00 45,00                                                                                                    |                                                                                | 1,00                  | 5,00                           | 0,50 0                            | 0,01                               |                      |                                  |                            |           |
| 10,00 40,00                                                                                                    | 1                                                                              | 5,01                  | 9,99                           | 1,00 0                            | 0,01                               |                      |                                  |                            |           |
| 50,00 35,00                                                                                                    |                                                                                | • 10,00               | 99,99                          | 1,00 0                            | 0,01                               |                      |                                  |                            |           |
| 100,00 30,00                                                                                                    |                                                                                | 100,00                | aaaaa'oo                       | 100,00 1                          | ,00                                |                      | '                                |                            |           |
|                                                                                                    |                                                                                | _                     |                                |                                   |                                    |                      |                                  |                            |           |
| - Dodni rogato - Edutri rogato - Hauti rogato                                                                                                    |                                                                                | Dodni regula          | n Edutui rom                   | ika 🛛 🙀 🕹 🕹 I lautó rozz          | uko.                               |                      |                                  |                            |           |
| marży marży marży                                                                                                    |                                                                                | zaokrąglenia          | a Zaokrągier                   | nia <sup>10</sup> zaokrągle       | mia                                |                      |                                  |                            |           |
|                                                                                                    |                                                                                |                       |                                |                                   | ^                                  | 1                    |                                  |                            |           |
| Service State Stat | ary zaimportowarie zuainie                                                     |                       |                                |                                   |                                    |                      |                                  |                            |           |
| Cennik towarowy: Towar aktualny 💌 Towary wszystkie 💌 Towa                                                                                                    | ary ze stanem zerowym 👻 🗌 Towary                                               | wg statusu 🔻 B        | 💌 🛛 Towary w                   | g cech 👻 🔽 Filtr ce               | chy dodatkowe                      | Morustkie we         | rtości 🔲 Pokrat tulko puste      |                            |           |
|                                                                                                    |                                                                                |                       |                                | Lecha doc                         | satkowa:                           | Permini punto        | Tokaz tyrko puste                |                            |           |
|                                                                                                    |                                                                                |                       |                                | lest                              |                                    | . I v Poinid puste   |                                  |                            | ]         |
| Zaznaczony Nazwa towaru Symbol towaru Ko                                                                                                    | od kresk Bazowa cena zakupu                                                    | Zmodyfikowana c       | % marży Cena sprze             | edaży ni Cena sprzeda             | sży zaokr Akti                     | ualny% marży Aktu    | alna cena * Towar w grupie ce    | en Status Ilość test       |           |
| ► WKHE LAK ph1 x 80mm supreme ' 103 59<br>VXX PETAK and a S0mm supreme ' 103 59                                                                                                    | 06/5/9 5,/L                                                                    | 5,98                  | 40,00                          | 12,28                             | 12,99                              | 28,00                | 9,00 🗸                           | B U,UUU                    |           |
| WINNE TAK (p20 x bolinin supremie) 106 53                                                                                                    | 007070 0,20                                                                    | 3,44                  | 40,00                          | 3,30                              | 3,33                               | 20,00                | 10,00                            | u 116,000                  |           |
|                                                                                                    |                                                                                |                       |                                |                                   |                                    |                      |                                  |                            |           |
|                                                                                                    |                                                                                |                       |                                |                                   |                                    |                      |                                  |                            | 1         |
|                                                                                                    |                                                                                |                       |                                |                                   |                                    |                      |                                  |                            |           |
|                                                                                                    |                                                                                |                       |                                |                                   |                                    |                      |                                  |                            |           |
| Nazwa towaru: Symbol towaru:                                                                                                    |                                                                                |                       |                                |                                   |                                    | Zmień ce             | nę zaokrągioną (CTRL+M):         |                            |           |
| WKRETAK ph1 x 80mm supreme 103                                                                                                    |                                                                                |                       |                                |                                   |                                    | 12,49                | Zatwierdź                        | Zatwierdź zaznaczone       | 🗙 Anuluj  |
| Pozycji: 2                                                                                                    |                                                                                |                       | 🔲 Uzupełniai cen               | dla towarów nie posiac            | lających cen w v                   | vbranej grupie cen T | Zastosuj zmiany tylko dla zaznac | czonych pozycji towarowych |           |
|                                                                                                    |                                                                                |                       |                                | E Leg                             | jenda l                            | Ddśwież (F5)         | C Wpisz do harmonogramu          | 🖌 Zastosuj c <u>e</u> ny   | [ Zamknij |

#### Informacja ogólna

Kartoteka towarowa, posiada wiele parametrów określających dodany towar. Są to parametry ogólne, którymi można określić większość towarów, np. kod kreskowy, waga, wymiary … Wychodząc naprzeciw klientom, którzy potrzebują uzupełnienia informacji towarowej o parametry specyficzne, np. kolor, średnica, moc znamionowa …, dla danej grupy produktów dodaliśmy możliwość zdefiniowania cech dodatkowych produktu.

#### Uprawnienia

Cechy dodatkowe mogą być grupowane w kategorie cech dodatkowych, do których możemy użytkownikom nadawać uprawnienia w zakładce "3. uprawnienia dodatkowe/Kategorie cech":

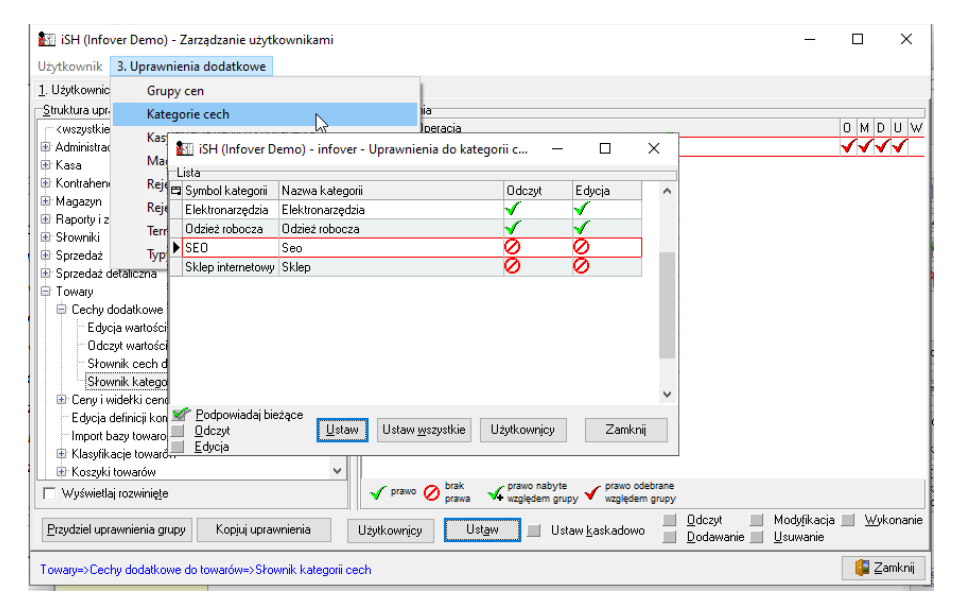

#### 🔠 iSH (Infover Demo) - Zarządzanie użytkownikami

Użytkownik 3. Uprawnienia dodatkowe 1. Użytkownicy 2. Uprawnienia grupy Administratorzy <u>Struktura uprawnień</u> -Uprawnienia 🛱 Obiekt/Operacja O M D U W A <wszystkie> ~ 🐵 Administracja Cechy dodatkowe do towarów 1 🗄 Kasa Edycja wartości cech - wszystkie kategorie 🐵 Kontrahenci Odczyt wartości cech - wszystkie kategorie 🗄 Magazyn Słownik cech dodatkowych 🐵 Raporty i zestawienia Słownik kategorii cech 🗄 Słowniki 🗄 Sprzedaż 🗄 Sprzedaż detaliczna 🖨 Towary E C Edycia wartości cech - wszystkie kategorie Odczyt wartości cech - wszystkie kategorie Słownik cech dodatkowych Słownik kategorii cech 🗄 Ceny i widełki cenowe Edycja definicji kompletów

 $\times$ 

Cechy dodatkowe do towarów – uprawnienie pozwala na modyfikację cech dodatkowych na towarach. Edycja wartości cech – wszystkie kategorie – pozwala na edycję wszystkich wartości cech niezależnie od uprawnień dodatkowych.

**Odczyt wartości cech – wszystkie kategorie** - pozwala na odczyt wszystkich wartości cech niezależnie od uprawnień dodatkowych.

Słownik cech dodatkowych – dostęp do słownika cech gdzie możemy zarządzać dostępnymi cechami towarów.

Słownik kategorii cech – dostęp do słownika kategorii gdzie możemy zarządzać kategoriami cech towarów.

| Baza towarów 🙁                                  |                                     |                                                |            |                 |                 |
|-------------------------------------------------|-------------------------------------|------------------------------------------------|------------|-----------------|-----------------|
| Et <u>v</u> kiety / Naklejki N <u>a</u> rzędzia | <u>S</u> łowniki związane z towaram | Parametry towaru                               |            |                 |                 |
| • Sym <u>b</u> ol <u>N</u> azwa pel             | Cechy dodatkowe toward              | ów owa <u>r</u> u:                             | S          | t <u>a</u> tus: | Przegla         |
|                                                 | Cechy dodatkowe toward              | ów - <u>k</u> ategorie <mark>ystkie&gt;</mark> | <u> </u>   | (wszystkie> 💌   |                 |
| <u>G</u> rupa cen                               | Grupy                               | <u>~</u> 2                                     |            |                 | 🧾 🔁 Εάγα        |
| Detaliczna                                      | Intrast                             | Demo) - Kategorie cech d                       | - 0        | ×               | 👘 한 Doda        |
| Filtr <u>c</u> echy dodatkowe                   | Jednosmia L                         | lu                                             | . P E      | Przeglądaj      | 😽 Usur          |
| 🔽 1. Ukrui z blok ada sorzedażu 🛛               |                                     | Nazwa                                          |            |                 |                 |
| I♥ <u>1</u> . Okiyi z biokadą spiżedaży j       | Materi 🕨 SEO                        | Seo                                            | 2          | <u>E</u> dytuj  |                 |
| <u>T</u> owary:                                 | Sklep internetowy                   | y Sklep                                        |            |                 |                 |
| 🛱 Symbol 🏠 Nazwa tov                            | Typy e Odzież robocza               | Odzież robocza                                 |            | <u>D</u> odaj . | V 🔨 Kanini kau  |
| _nieewid Nieewider                              | Elektronarzędzia                    | Elektronarzędzia                               | *          | 0 Dusuń         |                 |
| 001n.czf-0,* ATLAS C                            | _lypy to                            |                                                |            | 19              | 2 💦 👝 Druki     |
| 001n.czf-0,5 ATLAS C                            | Туруа                               |                                                |            | Zamkaji 19      | 2 🔤 naklej      |
| 001n.CZP-01 ATLAS CZ                            | Туру је                             |                                                | v 💷        | Zanikriij  9    | 2 Dodaj tow     |
| 001n.GLE-25-UL ATLAS ZA                         | PRAWA KLEJUWA UELAST                | 5905400015096                                  | 23.64.10.0 | 26,99           | 2 do listy      |
| 001n.UG-05 ATLAS UN                             | NI-GRUNT Szybkoschnąca em           | 5905400520026                                  | 20.30.11.0 | 36,49           | 2 etykiet/nakli |
| 001n.UNI-PW-F-05 ATLAS GI                       | PSAR UNI Biała gładź szpach         | 5905400279375                                  | 23.69.11.0 | 12,99           | 2 Edytuj list   |

#### Definiowanie cech dodatkowych towarów

Zarządzanie cechami dodatkowymi możliwe jest z poziomu bazy towarowej – jak widać na poniższym obrazie:

| 🔝 iSH (Infover Demo)        |                     |                                    |                                         |               |                 |                  | _        |                               | $\times$    |
|-----------------------------|---------------------|------------------------------------|-----------------------------------------|---------------|-----------------|------------------|----------|-------------------------------|-------------|
| Aplikacja Sprzedaż Zak      | cupy Magazyn M      | WS Słowniki Nar                    | zędzia Płatności Zes                    | tawienia In   | formacje        |                  |          |                               |             |
| 15                          | Baza towarów 🗵      |                                    |                                         |               |                 |                  |          |                               |             |
|                             | Etykiety / Naklejki | N <u>a</u> rzędzia <u>S</u> łownik | i związane z towarami                   | Parametry to  | owaru           |                  |          |                               |             |
| <u>P</u> rzyjęcia           | Symbol              | Nazwa peł Ceo                      | hy dodatkowe towarów                    |               | pwa <u>r</u> u: | St <u>a</u> tus: |          | Prz Prz                       | eglądaj     |
|                             | Grupa               | over Demo) - Cechy                 | dodatkowe towarów                       | -             |                 |                  | -        |                               | ×           |
| Faktury <u>s</u> przedaży   | Detal = Kolejność   | Symbol kategorii                   | Nazwa                                   | Тур           | Obowiązkowa     | Słownik Kod c    | echy 🔨   | Prz                           | eglądaj     |
| [ <del>]</del> ]            | Filt                |                                    | Poniejsz stan o:                        | liczba        |                 |                  |          | 2 <u>E</u>                    | dytuj       |
|                             |                     | 2 Sklep internetowy                | Rozmar Słownik                          | srownik       |                 | Rozmiary ubran   | _        | 🖉 📩 🖉                         | odaj        |
| Faktury <u>z</u> akupu      | Towary:             | 3                                  | Cecha iSH (Infover Der                  | no) - Cecha c | lodatkowa       | ×                |          | <b>×</b> 91                   | Jsuń        |
| )                           | _nice               | 4 Sklep internetowy<br>5 SEO       | Opis kr<br>Meta ty <u>Średnica (mm)</u> |               | Kod <u>c</u> eo | chy:             |          | Wart                          | ości        |
| Sprzedaż <u>d</u> etaliczna | 001n.               | 6 SEO                              | Przyjazi Typ:                           |               | Słownik         |                  |          | <u>c</u> ec<br>dodatł         | hy<br>kowej |
| Γ\                          | 001n.               | 7 Sklep internetowy                | Przyjazi<br>Nazwa                       |               | ▼               | \$               | _        | typu sł                       | ownik       |
| 201-                        | 001n                | 9                                  | Nowy                                    |               | Kategor         | ia cechy:        |          |                               |             |
| <u>T</u> owary w magazynie  | 001n.               | 10 Odzież robocza                  | Rozmia                                  |               |                 | <u></u>          |          |                               |             |
| 222                         | 002st               | 11 Elektronarzędzia                | Moc zn Pozostałe dane                   |               |                 |                  |          |                               |             |
| Kantukanai                  | 002st               |                                    |                                         | Va            |                 |                  |          |                               |             |
| Kontranenci                 | 002st               |                                    |                                         |               |                 |                  |          |                               |             |
| 6 <sup>97</sup>             | 002st               |                                    |                                         |               |                 |                  |          |                               | 2           |
| Konfiguracja                | 003.E               |                                    |                                         |               | 🛛 🗙 Ar          | nuluj 🧹 🗹 🧹      |          |                               |             |
|                             | 003.N <             |                                    |                                         |               |                 |                  |          | _ <mark>(</mark> ≣ <u>Z</u> a | amknij      |
| U U                         | 003.SWP80-196-KC    | ZAMIATARKA SPAI                    | LINOWA Z NAPĘDE                         | 5902          | 067851623       | 230              | 5,00 23% |                               |             |
| Wyjście                     | 003.TA36JN          | NOŻYCE AKUMULA                     | ATOROWE TA36JN                          | 5907          | 510483222       | 10               | 9,00 23% |                               |             |
|                             | <                   |                                    | <b>v</b>                                |               | ····· <b>v</b>  |                  | >        |                               |             |
|                             | Wybrany towar: Niee | widencjonowany                     |                                         |               |                 |                  |          |                               |             |
| • *                         | Upis towaru:        |                                    |                                         |               |                 |                  | <u> </u> | 🥛 📮 Z                         | amknij      |
|                             |                     |                                    |                                         |               |                 |                  |          |                               |             |

Nazwa – nazwa cechy dodatkowej

- **Typ** określa rodzaj wprowadzanych danych do cechy dodatkowej. Wyróżniamy następujące typy:
  - *Tekst* umożliwia wprowadzenie wartości tekstowej, dowolny ciąg znaków np. "Odporny na ścieranie".
  - *Liczba* umożliwia wprowadzenie tylko liczby, która może mieć wartość dziesiętną np. "3,45", "-37,77".
  - Słownik umożliwia wybór informacji ze zdefiniowanego słownika np. Słownik o nazwie "Rozmiar góry" może przyjąć wartości: S, M, L, XL. Jeden słownik może być wykorzystywany w wielu cechach.

*Liczba całkowita* – umożliwia wprowadzenie liczby całkowitej, bez części dziesiętnej np. "7", "33". *Data* – umożliwia wprowadzenie daty ręcznie lub za pomocą wyboru z okna kalendarza. *Logiczny* – umożliwia wybór "tak" albo "nie", przez zaznaczenie flagi.

- *HTML* umożliwia wprowadzenie wartości w html. Ten typ jest stosowany np. w celu przechowywania opisu towaru, który będzie eksportowany do sklepu internetowego.
- **Obowiązkowa** od tej flagi zależy czy wartość cechy dodatkowej musi zostać wprowadzona podczas dodawania nowego towaru. Po włączeniu tego parametru, w przypadku edycji już istniejącego towaru, system pozwoli na zapisanie zmian tylko po uzupełnieniu danych cechy dodatkowej.
- **Kolejność** ten parametr określa w jakiej kolejności cechy dodatkowe będą się wyświetlały w kartotece towaru.
- **Kod cechy** jest to parametr dodatkowy, który może służyć jako identyfikator przy wymianie danych z systemami zewnętrznymi np. sklepem internetowym.
- Słownik ta kontrolka pozwala na wybór słownika, z którego będzie można wybierać wartość dla cechy. Aktywuje się po wybraniu w polu "Typ" wartości "słownik".
- Kategoria cechy wybieramy kategorię, do której chcemy przypisać cechę.

#### Słowniki wyboru do cech dodatkowych

Jeżeli cecha dodatkowa jest typu <słownik> - musimy przypisać do niej słownik z jakiego będą wybierane wartości (klikając na przycisk obok kontrolki "Słownik"). iHurt wyświetli listę zdefiniowanych słowników. Jeżeli jest już na liście gotowy, adekwatny dla danej cechy słownik – wskazujemy na niego i klikamy "Wybierz"

| a cen                                                                                                    |                                                                                   | <u> </u>                                            |
|----------------------------------------------------------------------------------------------------|-----------------------------------------------------------------------------------|-----------------------------------------------------|
| liczna 🗨                                                                                                    |                                                                                   | 1                                                   |
| r <u>c</u> ecł 👔 iSH (Infover Demo) - Słowniki wa                                                                                                    | artości cech — 🗆 🗙                                                                |                                                     |
| Ukryi Lista:<br>v Bodzaj gwintu M<br>03587 Rozmiary ubrań<br>03587 Stopień palności V<br>V STI iSH (Infover Demo) - Wartości cechy v                                                                                                    | Dpis Przeglądaj<br>416, M20, M32 Žedytuj<br>Wartości: niski, średni, wysoki Dodaj | Obowiązkowa Słownik<br>wa X H<br>Kod <u>c</u> echy: |
| Lista: ✓ Ukryj nieaktywne<br><sup>I</sup> Wattość Opis Czy akty<br>Miatki                                                                                                    | ywna ^ Z Edytuj                                                                   | Słownik:                                            |
| Vision Vision Vi | Dodaj     Dodaj     Nuluj     ✓ Wybierz                                           |                                                     |
|                                                                                                    |                                                                                   | Anuluj ✓ QK                                         |
|                                                                                                    | 🗸 🕼 Zamknij                                                                       |                                                     |

Np. definiujemy "Stopień palności", która jest kolejną cechą mogącą przyjmować wartości <Niska> <Średnia> <Wysoka>.

Jeżeli odpowiedniego słownika nie ma - klikamy "Dodaj", aby odpowiedni słownik utworzyć. Ustalamy nazwę słownika i ew. dodatkowy opis i klikamy "OK". Słownik zostanie dodany do listy. Następnie klikając "Edytuj wartości" ustalamy zawartość słownika, czyli co użytkownik będzie mógł wybrać z listy.

Jeżeli potem będziemy chcieli zmieniać zawartość słownika – możemy kliknąć przycisk "Wartości cechy dodatkowej typu słownik" bezpośrednio z listy cech dodatkowych.

#### Uzupełnianie cechy dodatkowej w towarze

Cechy dodatkowe uzupełniamy na zakładce 7 kartoteki towarowej. Jeżeli zastosujemy uprawnienia do kategorii cech, to spowoduje, że użytkownik zobaczy/będzie mógł edytować tylko cechy należące do kategorii, do których ma nadane uprawnienie.

| 1.0                                                |                                                                                                    |                                                                                                    |                                                                                                    | 2.0                                                                                                    | 1                                                                                                    | A David de de Norm                                                                                                    |                                                                                                    |                                                                                                    | ) =                                                                                                    |
|----------------------------------------------------|----------------------------------------------------------------------------------------------------|----------------------------------------------------------------------------------------------------|----------------------------------------------------------------------------------------------------|----------------------------------------------------------------------------------------------------|----------------------------------------------------------------------------------------------------|----------------------------------------------------------------------------------------------------|----------------------------------------------------------------------------------------------------|----------------------------------------------------------------------------------------------------|----------------------------------------------------------------------------------------------------|
| <u>I</u> . Darie                                   | filme <u>∠</u> .Naz                                                                                                    | 7. (                                                                                                    | 7. Cechy dodatkowe                                                                                                    |                                                                                                    |                                                                                                    | <u>4.</u> Dane dodatkowe, konta księgowania, zamowienia<br>8. Towaru komplementarne, definicia kompleti                                                                                                    |                                                                                                    |                                                                                                    |                                                                                                    |
| Cechy dodatko                                      | owe                                                                                                    | -                                                                                                    | •                                                                                                    |                                                                                                    |                                                                                                    | <u>_</u>                                                                                                    |                                                                                                    | ine, activite the transferrer                                                                                                    | , of the second second s                                                                                                    |
| Kolejn                                             | Nazwa cechy                                                                                                    | Typ cechy                                                                                                    | Słownik cech dod                                                                                                    | Wymagana                                                                                                    | Wartość                                                                                                    |                                                                                                    | Kod cechy                                                                                                    | Symbol kategorii                                                                                                    | Kategoria                                                                                                    |
| 0                                                  | Poniejsz stan o:                                                                                                    | liczba                                                                                                    |                                                                                                    |                                                                                                    |                                                                                                    |                                                                                                    |                                                                                                    |                                                                                                    |                                                                                                    |
| 1                                                  | Rozmiar góry                                                                                                    | słownik                                                                                                    | Rozmiary ubrań                                                                                                    |                                                                                                    | L                                                                                                    |                                                                                                    |                                                                                                    | Odzież robocza                                                                                                    | Odzież robocza                                                                                                    |
| 2                                                  | Opis HTMLd                                                                                                    | html                                                                                                    |                                                                                                    |                                                                                                    |                                                                                                    |                                                                                                    |                                                                                                    | Sklep internetowy                                                                                                    | Sklep                                                                                                    |
| 3                                                  | Cecha tekst                                                                                                    | tekst                                                                                                    |                                                                                                    |                                                                                                    |                                                                                                    |                                                                                                    |                                                                                                    |                                                                                                    |                                                                                                    |
| 4                                                  | Opis krótki HTML                                                                                                    | html                                                                                                    |                                                                                                    |                                                                                                    |                                                                                                    |                                                                                                    |                                                                                                    | Sklep internetowy                                                                                                    | Sklep                                                                                                    |
| 5                                                  | Meta tytuł tekst                                                                                                    | tekst                                                                                                    |                                                                                                    |                                                                                                    |                                                                                                    |                                                                                                    |                                                                                                    | SEO                                                                                                    | Seo                                                                                                    |
| 6                                                  | Przyjazny URL tekst                                                                                                    | tekst                                                                                                    |                                                                                                    |                                                                                                    |                                                                                                    | _                                                                                                    |                                                                                                    | SEO                                                                                                    | Seo                                                                                                    |
| 7                                                  | Przyjazny opis                                                                                                    | tekst 👫 iSH (Ir                                                                                                    | nfover Demo) - Wartośo                                                                                                    | ci cechy d                                                                                                    | _                                                                                                    |                                                                                                    |                                                                                                    | Sklep internetowy                                                                                                    | Sklep                                                                                                    |
| 8                                                  | Nazwa ang, typu tekst                                                                                                    | tekst                                                                                                    | lkrui nieaktuwne                                                                                                    |                                                                                                    |                                                                                                    | Presidente                                                                                                    |                                                                                                    |                                                                                                    |                                                                                                    |
| 9                                                  | Nowy                                                                                                    | logicz                                                                                                    | ta in :                                                                                                    | lo u                                                                                                    |                                                                                                    |                                                                                                    |                                                                                                    |                                                                                                    |                                                                                                    |
| 10                                                 | Rozmiar obuwia                                                                                                    | liczba Wartosc                                                                                                    | - Upis                                                                                                    | Czy aktywna                                                                                                    | <u> </u>                                                                                                    | 🔰 <u>E</u> dytuj                                                                                                    |                                                                                                    | Odzież robocza                                                                                                    | Odzież robocza                                                                                                    |
| 11                                                 | Moc znamionowa (W)                                                                                                    | liczba P L                                                                                                    |                                                                                                    |                                                                                                    |                                                                                                    | 🗢 Dedai                                                                                                    |                                                                                                    | Elektronarzędzia                                                                                                    | Elektronarzędzia                                                                                                    |
| C                                                  |                                                                                                    | M                                                                                                    |                                                                                                    |                                                                                                    |                                                                                                    |                                                                                                    |                                                                                                    |                                                                                                    |                                                                                                    |
| A - brak upr                                       | awnień do kategorii cechy                                                                                                    | XL                                                                                                    |                                                                                                    | <b>√</b>                                                                                                    |                                                                                                    | 🎦 ∐suń                                                                                                    | <u>~</u>                                                                                                    | Us <u>t</u> al wartość 🛛 🎽                                                                                                    | ] Wyczyść 🛛 🖓 [                                                                                                    |
| Zamienniki<br>Zamie <u>n</u> niki dla<br>Symbol to | a towaru<br>Nazwa towaru                                                                                                    |                                                                                                    |                                                                                                    |                                                                                                    | 1                                                                                                    | × Anuluj                                                                                                    | 1TI'' jest zamie                                                                                                    | ennikiem dla                                                                                                    |                                                                                                    |
|                                                    | 1. Dane<br>Cechy dodatko<br>Kolejn<br>O<br>C<br>1<br>2<br>3<br>4<br>5<br>6<br>7<br>8<br>9<br>10<br>11<br>C<br>A - brak upr<br>Zamienniki<br>Zamienniki dla<br>Symbol to | 1. Dane towaru     2. Nazi       §. Inne       Cechy dodatkowe       Kolejn     Nazwa cechy       0     Poriejsz stan o:       1     Rozmiar góry       2     Opis HTMLd       3     Cecha tekst       4     Opis Krótki HTML       5     Meta tytuł tekst       6     Przyjązny URL tekst       7     Przyjązny opis       8     Nazwa ang. typu tekst       9     Nowy       10     Rozmiar obuwia       11     Moc znamionowa (W) | 1. Dane towaru     2. Nazanu u kontrabertów i kli       6. Inne     Z. O       Cechy dodatkowe     Iczba       A Kolejn ▲ Nazwa cechy     Typ cechy       0 Poniejsz stan o:     liczba       (1 Rozmiar góry     słownik       2 Opis HTMLd     html       3 Cecha tekst     tekst       4 Opis krótki HTML     html       5 Meta tytuł tekst     tekst       6 Przyjazny URL tekst     tekst       8 Nazwa ang. typu tekst     tekst       9 Nowy     logic       10 Rozmiar obuwia     liczba       11 Moc znamionowa (W)     liczba       A - brak uprawnień do kategorii cechy     XL | 1. Dane towaru       2. Nazwu u kontrabentów i klasufikacje         §. Inne       Z. Cechy dodatkowe         Cechy dodatkowe       Iczba         Kolejn ▲ Nazwa cechy       Typ cechy         Słownik cech dod       0 Poniejsz stan o:         Iczba       Iczba         Q Diniejsz stan o:       Iiczba         Q Diniejsz stan o:       Iiczba         Q Diniejsz stan o:       Iiczba         Q Diniejsz stan o:       Iiczba         Q Diniejsz stan o:       Iiczba         Q Diniejsz stan o:       Iiczba         Q Diniejsz stan o:       Iiczba         Q Diniejsz stan o:       Iiczba         Q Diniejsz stan o:       Iiczba         Q Diniejsz stan o:       Iiczba         Q Diniejsz stan o:       Iiczba         Meta tytuł tekst       tekst         M Przyjazny URL tekst       tekst         S Nazwa ang. typu tekst       tekst         I Moc znamionowa (W)       Iiczba         M - brak uprawnień do kategorii cechy       XL         Zamienniki       S         Zamienniki       Nazwa towaru         Symbol to Nazwa towaru       S | 1. Dane towaru       2. Nazwu u kontrabentów i klasufikacie       3. Ceru         §. Inne       Z. Cechy dodatkowe         Cechy dodatkowe       Itezba         Kolejn ▲ Nazwa cechy       Typ cechy         Słownik cech dod       Wymagana         O Poriejsz stan o:       liczba         I Rozmiargóry       słownik         2 Opis HTMLd       html         3 Cecha tekst       tekst         4 Opis krótki HTML       html         5 Meta tytuł tekst       tekst         6 Przyjazny UBL tekst       tekst         7 Przyjazny opis       tekst         8 Nazwa ang. typu tekst       tekst         9 Nowy       logicz         10 Rozmiar obuwia       liczba         11 Moc znamionowa (W)       liczba         A - brak uprawnień do kategorii cechy       XL         Zamienniki       Zamienniki         Zamienniki       Symbol to ▲ Nazwa towaru | 1. Dane towaru       2. Nazawu kontrabentów i klasufikacje       3. Ceru         §. Inne       Z. Cechy dodatkowe         Cechy dodatkowe       Image: Stownik cech dod       Wymagana         Kolejn ▲ Nazwa cechy       Typ cechy       Słownik cech dod       Wymagana         Kolejn ▲ Nazwa cechy       Typ cechy       Słownik cech dod       Wymagana         0       Poniejsz stan o:       liczba       Image: Stownik cech dod       Wymagana         2       Opis HTMLd       html       Image: Stownik cech dod       L         3       Cecha tekst       tekst       Image: Stownik cech dod       L         4       Opis Krótki HTML       html       Image: Stownik cech dod       Image: Stownik cech dod       Image: Stownik cech dod         5       Meta tytu tekst       tekst       Image: Stownik cech dod       Image: Stownik cech dod       Image: Stownik cec | 1. Dane towaru       2. Nazwu u kontrabentów i klasufikacie       3. Cenu       4. Dane dodatkowe         §. Inne       Z. Cechy dodatkowe       8. Towary         Cechy dodatkowe       8. Towary         Cechy dodatkowe       8. Towary         Cechy dodatkowe       8. Towary         Cechy dodatkowe       8. Towary         Cechy dodatkowe       1. Rozmiary doran         0 Poniejsz stan o:       liczba         1 Rozmiar góry       słownik         2 Opis HTMLd       html         3 Cecha tekst       tekst         4 Opis krótki HTML       html         5 Meta tytuł tekst       tekst         6 Przyjazny URL tekst       tekst         7 Przyjazny opis       tekst         9 Nowy       logici         10 Rozmiar obuwia       liczba         11 Moc znamionowa (W)       liczba         XL       ✓         M       ✓         Symbol to ▲ Nazwa towaru       ✓         Symbol to ▲ Nazwa towaru       ✓         Symbol to ▲ Nazwa towaru       ✓ | 1. Dane towaru       2. Nazwu u kontrabentów i klaudíkacie       3. Cenu       4. Dane dodatkowe, konta księ         §. Inne       Z. Cechy dodatkowe       8. Towary komplementar         Cechy dodatkowe       9. Towary komplementar         & Kolejn ^ Nazwa cechy       Typ cechy       Słownik cech dod Wymagana       Watość       Kod cechy         0       Poniejsz stan o:       liczba       Image: Stan o:       Image: Stan o:< | 1. Dane towaru       2. Nazwu u kostrabentów i klasufikacie       3. Genu       4. Dane dodatkowe, konta księgowania, zamówienia         6. Inne       Z. Cechy dodatkowe       8. Towary komplementarne, definicja kompletu         Cechy dodatkowe       8. Towary komplementarne, definicja kompletu         Qeky dodatkowe       8. Towary komplementarne, definicja kompletu         0. Poniejsz stan o:       liczba         1. Rozmiary góry       słownik         2. Opie HTMLd       html         4. Disk tokiki HTML       html         3. Genu       Sklep internetowy         3. Genu       Sklep internetowy         3. Genu       Sklep internetowy         3. Genu kast       tekst         4. Opis krótki HTML       html         1. Brzynary opis       tekst         2. Opis HTMLd       html         3. Nazwa ang. typu tekst       tekst         9. Nowy       logic         9. Nowy       logic         10. Rozmiar obuwia       liczba         11. Moc znamionowa (W)       liczba         XL       V         XL       V         Y       L         Y       L         Y       L         Y       L |

Na przedstawionym powyżej przykładzie wyświetlony został słownik, możliwych do wybrania wartości dla cechy "Rozmiar góry".

#### Import cech dodatkowych z pliku Excel

Dowolną cechę dodatkową możemy importować z pliku Excel, za pomocą narzędzia "Grupowe ustalanie parametrów". Przed importem należy przygotować plik Excel, który będzie zawierał kolumny: SYMBOL, KOD\_KRESKOWY oraz WARTOSC\_CECHY. Jako identyfikację towaru uzupełniamy jedną z dwóch kolumn SYMBOL albo KOD\_KRESKOWY. Wartość, która ma zostać ustawiona przypisujemy w kolumnie "WARTOSC\_CECHY"

Przykładowy plik Excel:

| SYMBOL | KOD_KRESKOWY  | WARTOSC_PARAMETRU |
|--------|---------------|-------------------|
|        | 5903755056719 | М                 |
|        | 5903755056726 | L                 |
|        | 5903755056733 | XL                |
|        | 5903755105806 | L                 |

Kiedy plik już jest gotowy wybieramy go do importu:

| Zakupy Magazyn M<br>Baza towarów 🗵 | WS Słowniki Narzędzia Pła                      | atności Zestawienia Informa          | cje              |                        |                                                                                                    |
|------------------------------------|------------------------------------------------|--------------------------------------|------------------|------------------------|----------------------------------------------------------------------------------------------------|
| Et <u>y</u> kiety / Naklejki       | N <u>a</u> rzędzia <u>S</u> łowniki związane z | z towarami Parametry towaru          |                  |                        |                                                                                                    |
| € Sym <u>b</u> ol                  | Grupowe ustalanie parame                       | trów                                 |                  | St <u>a</u> tus:       | 🐣 <u>P</u> rzeglądaj                                                                                                    |
| iSH (Infover De                    | mo) - Grupowe zarządzanie para                 | a oetrami towarów                    | _                |                        | 📝 <u>E</u> dytuj                                                                                                    |
| <u>N</u> arzędzia                  |                                                | - 0                                  |                  |                        | 🔭 <u>D</u> odaj                                                                                                    |
| 🥙 🖳 ybierz tow                     | vary 🥙 Wy <u>b</u> ierz parametr               | 🖉 🛛 staw wartość parametru           | 🐑 Import param   | etru z <u>E</u> xcel'a | Market Market Marke |
| Wybrany parametr:                  | <nie parametru="" wybrano=""></nie>            |                                      |                  |                        |                                                                                                    |
| Ustawiona wartość:                 | <nie ustawiono="" wartości=""></nie>           |                                      |                  |                        |                                                                                                    |
|                                    | Nazwa towaru                                   |                                      | (nie wybrano par |                        | Kopiuj towar                                                                                                    |
|                                    | 🛐 iSH (Infover Demo) - Param                   | etry importu — 🗌                     | ×                |                        | Drukuj                                                                                                    |
| i.x10035874                        | <u>P</u> lik                                   |                                      |                  |                        | Dodoi towar                                                                                                    |
| L4010502                           | C:\Users\Michał\Documents\Inst                 | trukcje\Instrukcja do wersji 2024.1\ | Cecł             | 5903755056719          | do listy                                                                                                    |
| L4010503                           | Nazwa arkusza                                  |                                      |                  | 5903755056726          | etykiet/naklejek                                                                                                    |
| L4010504                           | Arkusz1\$                                      |                                      |                  | 5903755056733          | Edytuj listę<br>otvisiet /opklaiak                                                                                                    |
| L4010505                           |                                                |                                      |                  | 5903755056740          | do wydruku                                                                                                    |
| ▶ L4011403                         | Nazwa para <u>m</u> etru                       |                                      |                  | 5903755105806          |                                                                                                    |
| L4011404                           | Cechy dodatkowe                                |                                      | <u> </u>         | 5903755105912          |                                                                                                    |
| L4011502                           | Sposób dopasowania towarów                     |                                      |                  | 5903755106179          |                                                                                                    |
| L4011504                           | ⊂ <u>s</u> ymbol                               |                                      |                  | 5903755106247          | 📑 Legenda                                                                                                    |
| <                                  | kod kreskowy                                   |                                      |                  |                        | ·                                                                                                    |
| Vubranu towar                      |                                                | 🗙 Anului                             |                  |                        |                                                                                                    |
| - Social and Charles Billing       |                                                |                                      | <u> </u>         |                        |                                                                                                    |
| infover: Infover Infover           | r                                              | Payback data ostatniego impo         | rtu: 2020.07.04  | ML-11\sql2k19.t        | test_baselinker                                                                                                    |

W kolejnym oknie wybieramy cechę dodatkową, która ma zostać uzupełniona i klikamy "Analizuj"

| 🚮 iSH (Infover Demo) - Grupowe ustalar                                | nie parametrów - | aktualizacja z pliku           | u Excel'a                                      |                     |                                  |                                           | _   |                                          |
|-----------------------------------------------------------------------|------------------|--------------------------------|------------------------------------------------|---------------------|----------------------------------|-------------------------------------------|-----|------------------------------------------|
| Wybrany parametr: Cechy dodatkowe<br>Cecha dodatkowa:<br>Rozmiar góry | - <b>•</b>       |                                |                                                |                     |                                  |                                           |     | <u>A</u> nalizuj<br>Ustaw wartość        |
| Pokaż tylko <u>b</u> rędne pozycje     Pozycje z pliku                | Symbol           | Kod kreskowy                   | Nazwa towaru                                   | Symbol jednoski ew. | [Cechy dodatkowe] - nowa wartość | [Cechy dodatkowe] - dotychczasowa wartość | ^   | Darametru<br>Usuń pozycje                |
| 1 Do zaimportowania     2 Do zaimportowania                           | L4010502         | 5903755056719<br>5903755056726 | BLUZA POLAR. ZE WZMOC<br>BLUZA POLAB. ZE WZMOC | SZT<br>SZT          | M                                | M                                         |     | Usuń <u>w</u> szystkie<br>błędne pozycje |
| 3 Do zamportowania<br>4 Do zamportowania                              | L4010504         | 5903755056733<br>5903755105806 | BLUZA POLAR. ZE WZMOC<br>BLUZA POLAB. ZE WZMOC | SZT<br>SZT          | XL<br>L                          |                                           | - 1 |                                          |
| Ilość pozycji: 4 A - Informacja                                       | 21011100         |                                |                                                |                     | 1                                |                                           | v   | <u>O</u> dśwież<br><b>i</b> Zamknij      |

W analizie możemy zobaczyć wartość cechy jaka zostanie ustawiona przez import z pliku oraz dotychczasową wartość cechy. W celu zaimportowania cechy wybieramy "Ustaw wartość parametru".

#### Wykorzystanie cech dodatkowych

<u>W oknie "Baza towarów" oraz "towary w magazynie"</u> możliwe jest filtrowanie towarów wg cech dodatkowych. W tym celu po zaznaczeniu flagi "filtr cechy dodatkowe" pojawią możliwe do wprowadzenia parametry związane z cechą dodatkową. Możliwości definiowania filtrów są różne, zależne od typu cechy. Poniżej znajdują się dwa przykłady.

Filtr dla typu cechy "liczba":

| Filtr cechy dodatkowe |                      |                     |       |
|-----------------------|----------------------|---------------------|-------|
| Cecha dodatkowa:      | 🔲 Wszystkie wartości | 🔲 Pokaż tylko puste |       |
| Moc znamionowa (W)    | 🗾 🔽 Pomijaj puste    | od: 0,000 do:       | 0,000 |

Filtr dla typu cechy "słownik":

| 🔲 Wszystkie wartości | 🥅 Pokaż tylko puste                  |                                                          |
|----------------------|--------------------------------------|----------------------------------------------------------|
| 🚽 🔽 Pomijaj puste    | М                                    | <b>\$</b>                                                |
|                      | ✓ Wszystkie wartości ✓ Pomijaj puste | ☐ Wszystkie wartości ☐ Pokaż tylko puste ✓ Pomijaj puste |

Włączenie filtra cech oraz wybranie cechy, powoduje dodanie kolumny, która przy każdym towarze prezentuje wartość dla wybranej cechy:

|   | Filtr cechy dodatkowe     Cecha dodatkowa:     Wszys                         | tkie wartości 🔲 Pokaż tylko  | ) puste       |                              |              |
|---|------------------------------------------------------------------------------|------------------------------|---------------|------------------------------|--------------|
|   | Rozmiar góry 📃 🗖 Pomija                                                      | ij puste                     |               | ٣                            |              |
|   | <u>W</u> yświetl □ Wyśw. z b <u>l</u> ok. sprzeda<br>□ Stany z <u>e</u> rowe | ży 🔲 <u>B</u> ez obrotu 🛛 🗌  | Bez cennika   | Grupy towarowe:<br>wszystkie | opakowania ( |
|   | Lowary:                                                                      |                              |               | llość pozycji: 21467         |              |
| : | Symbol                                                                       | Nazwa towaru                 | Kod kreskowy  | Rozmiar góry ⊽⊠              | 리 J. ewid.   |
| Þ | 14                                                                           | MIESZADŁO BUD OCYNK T        | 99900000056;  | XL                           | kg           |
|   | 2                                                                            | MIESZADŁO BUDOWLANE          | 999000000555  | XL                           | szt          |
|   | 3300                                                                         | DONICA OSŁONOWA PROF         | 5908283300334 | XL                           | szt          |
|   | L4010504                                                                     | BLUZA POLAR. ZE WZMOC        | 590375505673( | XL                           | SZT          |
|   | s1.166r04mx100                                                               | Przedłużacz do lanc 100 cm   | 590423500526; | XL                           | para         |
|   | 9                                                                            | MIESZADŁO BUDOWLANE          | 5904182250091 | S                            | SZT          |
|   | s1.166R011dMK                                                                | Wąż do oprysk.ciśnien, 5,7,9 | 5904235000125 | S                            | m            |
|   | 09221256MK                                                                   | LAMPA SOLARNA BALLMK         | 859102246217; | M                            | para         |
|   | 20MK                                                                         | ODŚWIEŻACZ MAGIC FLOV        | 590824172002; | М                            | rol          |
|   | ЗМК                                                                          | MIESZADŁO BUDOWLANE          | 590418225003  | М                            | op250        |
|   | L4010502                                                                     | BLUZA POLAR. ZE WZMOC        | 5903755056719 | М                            | SZT          |
|   | L4010503                                                                     | BLUZA POLAR. ZE WZMOC        | 5903755056726 | L                            | SZT          |
|   | L4011403                                                                     | BLUZA POLAR. ZE WZMOC        | 5903755105806 | L                            | SZT          |
|   | 001n.CZP-01                                                                  | ATLAS CZYSTE PŁYTKI 1Lł      | 5905400525304 |                              | I            |
|   | 001n.GLE-25-UL                                                               | ATLAS ZAPRAWA KLEJOW         | 5905400015096 |                              | szt          |
|   | 001n.UG-05                                                                   | ATLAS UNI-GRUNT Szybko:      | 5905400520026 |                              | szt          |
|   | 001n.UNI-PW-F-05                                                             | ATLAS GIPSAR UNI Biała gl    | 5905400279375 |                              | szt          |

Wszystkie wartości – prezentowane są towary z uzupełnioną i nie uzupełnioną cechą. Odznaczenie tej flagi powoduje, że możemy wybrać konkretną wartość cechy z jaką chcemy wyświetlić towary: wszystkie Uétalićzna 

| ✓ Filtr cechy dodatkowe         Cecha dodatkowa:         ✓ Rozmiar góry         ✓ Pomija | tkie wartości , 🗖 Pokaż tylk<br>j puste 🛛 🛛 | n puste          | <b>\$</b>                   |       |
|------------------------------------------------------------------------------------------|---------------------------------------------|------------------|-----------------------------|-------|
| <u>W</u> yświetl ☐ Wyśw. z b <u>l</u> ok. sprzeda:<br>☐ Stany z <u>e</u> rowe            | ży 🥅 <u>B</u> ez obrotu 🛛 🦷                 | Bez cennika      | ny towarowe:<br>wszystkie C | opako |
| Lowary.                                                                                  |                                             |                  | -op. <u>-</u>               |       |
| i Symbol                                                                                 | Nazwa towaru                                | Rozmiar góry 🖓 🖓 | ≚ J. ewid.                  | Kod   |
| L4010503                                                                                 | BLUZA POLAR. ZE WZMOO                       | L                | SZT                         | 590:  |
| L4011403                                                                                 | BLUZA POLAR. ZE WZMOO                       | L                | SZT                         | 590:  |

Pomijaj puste - prezentowane są tylko towary, w których jest uzupełniona cecha

8

Pokaż tylko puste – prezentuje towary, które nie mają uzupełnionej wartości dla wybranej cechy

<u>Nazwa marketingowa na etykietach</u> – szczegóły wykorzystania zostały opisane w tej instrukcji w punkcie "Etykiety "papierowe""

<u>Nazwa towaru w j. angielskim</u> - szczegóły wykorzystania cech dodatkowych zostały opisane w instrukcji do wersji 2023.3, str. 7

Wyróżnienie cech dodatkowych "3000 SKU" – szczegóły wykorzystania cech dodatkowych zostały opisane

## Pozostałe nowe opcje i zmiany

w instrukcji do wersji 2023.3, str. 8

1. Możliwość ustawienia terminu płatności z pomocą kalendarza

Wystawiając fakturę sprzedaży możemy teraz ustalić "Termin" (ilość dni na zapłatę) poprzez wybór

z kalendarza. Kalendarz pokazuje się po kliknięciu przycisku 🗾 za okienkiem z ilością dni.

Uwaga – nadal działa można ustalać termin "po staremu" czyli przez wpisanie/zmianę liczby dni (możemy ale nie musimy korzystać z kalendarza

- Image: Constraint of the second relative
   Terminit
   Terminit
   Terminit
   Terminit
   Terminit
   Terminit
   Terminit
   Terminit
   Terminit
   Terminit
   Terminit
   Terminit
   Terminit
   Terminit
   Terminit
   Terminit
   Terminit
   Terminit
   Terminit
   Terminit
   Terminit
   Terminit
   Terminit
   Terminit
   Terminit
   Terminit
   Terminit
   Terminit
   Terminit
   Terminit
   Terminit
   Terminit
   Terminit
   Terminit
   Terminit
   Terminit
   Terminit
   Terminit
   Terminit
   Terminit
   Terminit
   Terminit
   Terminit
   Terminit
   Terminit
   Terminit
   Terminit
   Terminit
   Terminit
   Terminit
   Terminit
   Terminit
   Terminit
   Terminit
   Terminit
   Terminit
   Terminit
   Terminit
   Terminit
   Terminit
   Terminit
   Terminit
   Terminit
   Terminit
   Terminit
   Terminit
   Terminit
   Terminit
   Terminit
   Terminit
   Terminit
   Terminit
   Terminit
   Terminit
   Terminit
   Terminit
- 2. Okno "Faktury zakupu" lista dokumentów w nowej wersji

Kontynuujemy operację konwertowania kolejnych list w iHurt na nową wersję mającą m.in. możliwość filtrowania po kolumnach.

W tej wersji iHurt zostało to zrealizowane dla listy w oknie "Faktury zakupu".

 Uprawnienia użytkownika/grupy – filtrowanie uprawnień po nazwie Lista uprawnień została rozbudowana o filtr "Nazwa uprawnienia".
 Filtrowanie działa po fragmencie nazwy w obrębie aktywnej gałęzi w strukturze uprawnień.

Struktura uprawnień <wszystkie>

Jeżeli zatem chcemy wyszukiwać w ramach wszystkich uprawnień – w

drzewie (strukturze) uprawnień powinniśmy się ustawić na <wszystkie>

| ſ | Uprawnienia                                    |   |   |   |   |              |  |
|---|------------------------------------------------|---|---|---|---|--------------|--|
|   | Filtr<br>Nazwa uprawnienia:<br>blok Eitrui     |   |   |   |   |              |  |
| ĺ | 🛱 Objekt/Operacja                              | 0 | М | D | U | W.           |  |
| I | Blokowanie rezerwacji                          |   |   |   |   | √.           |  |
| I | Blokowanie, zamykanie miesiąca                 |   |   |   |   | 4            |  |
| I | Edycja zamówień zewnętrznych pomimo blokady    |   |   |   |   | 4            |  |
| I | Import faktur usługowych dla KTH zablokowanych |   |   |   |   | 4            |  |
|   | Odblokowywanie rezerwacji                      |   |   |   |   | 4            |  |
|   | Wykonywanie analiz pomimo blokady              |   |   |   |   | $\checkmark$ |  |
| ſ | Zmiana statusu "Zablokowane"                   |   |   |   |   | 4            |  |

4. Uprawnienia użytkowników – nadawanie uprawnień powyżej swoich

Generalnie działa zasada, że mając uprawnienie do zarządzania uprawnieniami – nie możemy innym ustawić uprawnień "wyższych" niż mamy.

Dotychczas taką możliwość miał tylko użytkownik "admin".

W nowej wersji iHurt możliwość ta została rozszerzona na każdego użytkownika, który ma włączoną flagę "Administrator" (już nie musi to być koniecznie "admin")

5. Depozyty klientów – maksymalna ilość dni na wystawienie depozytu

Konfiguracja iHurt została rozbudowana o parametr jak w przykładzie na obrazku poniżej

| Szu <u>k</u> aj | Depozyty klientów - ilość dni na przyjęcie towarów w depozyt: 30                                                                                                    |
|-----------------|----------------------------------------------------------------------------------------------------|
| upa Wartość     |                                                                                                    |
| AGAZYN 30       | Opis parametru:                                                                                                    |
|                 | Illóść dni po których przesunięcie towarów z dokumentu źródłowego w depozyt nie<br>będzie możliwe. Liczone od daty wystawienia daty dokumentu źródłowego.<br>Ustawienie:<br>-1 dni -brak kontroli:<br>-0 dni - dostępne w dniu wystawienia dokumentu źródłowego;<br>- n dni - blokada po n dniach. |
|                 | Iga Szukaj<br>Jpa Wartość<br>JGAZYN 30                                                                                                    |

Generalnie przekazywanie towarów w depozyt z FV/PG ma zastosowanie bezpośrednio lub zaraz po

sprzedaży. Dzięki nowemu parametrowi możemy ustalić ramy czasowe takiego przekazywania (np. jako zabezpieczenie, przed stworzeniem depozytu z jakiejś "starej" FV)

6. Narzędzie "Przeceny towarów" – rozbudowa o filtrowanie wg cech dodatkowych

W narzędziu "Przeceny towarów" lista towarów do przecen została rozbudowana o możliwość zaznaczania pozycji w oparciu o cechy dodatkowe.

| Cennik towarowy: Towar aktualny   Towary wszystki | e ▼ Towary ze stanem zerowym ▼ Towary wg sta | itusu 🔻 P 🗾 🖊 | Towary wg cech<br>Zaznacz<br>Odznacz | Filtr cechy dodatkowe<br>cha dodatkowa:<br>00 SKU · Mrówka | <ul> <li>✓ Wszystkie wart</li> <li>✓ Pomijaj puste</li> </ul> | ości 🗖 Pokaż tylko | puste<br>O TAI |
|---------------------------------------------------|----------------------------------------------|---------------|--------------------------------------|------------------------------------------------------------|---------------------------------------------------------------|--------------------|----------------|
| 🛱 3000 SKU - Mrówka Status Zaznacz                | Nazwa towaru                                 | Symbol towaru | Kod kreskowy                         | Bazowa cena                                                | % narzutu                                                     | Cena sprzeda       | Cena ^         |
|                                                   | Baton "Grubasek" toffi                       | SSB003        | 290200000166                         | 0,76                                                       | 30,00                                                         | 0,99               |                |
| $\checkmark$                                      | Pianka montażowa "Szybki murarz" 250ml       | BCB011_N      | 290200000029                         | 5,57                                                       | 30,00                                                         | 7,20               |                |
|                                                   |                                              |               |                                      |                                                            |                                                               |                    | ~              |

#### 7. Korekty nagłówkowe – nowy typ korekty "Inna przyczyna"

Rozbudowa korekt nagłówkowych o możliwość wystawienia korekty nagłówkowej z "inną przyczyną" korekty oraz zawarciem właściwego opisu przyczyny w komentarzu faktury.

|                                                                                                    |          | 0      |            |
|----------------------------------------------------------------------------------------------------|----------|--------|------------|
| 1/2403FA/R ISH (demo24_1) Admin - Wystaw korektę nagłówkową do faktury nr: 1/2403FA/R                                                                                                    | -        |        | ×          |
| Parametry korekty nagłówkowej                                                                                                    |          |        |            |
| Typ korekty nagłówkowej                                                                                                    |          |        |            |
| 🔿 aktualizacja danych kontrahenta Rejestr: RKND 💌                                                                                                    |          |        |            |
| 🔿 zmiana kontrahenta                                                                                                    |          |        |            |
| 🔿 zmiana dat                                                                                                    |          |        |            |
| O inna przyczyna                                                                                                    |          |        |            |
| Pized korektą                                                                                                    |          |        |            |
| Kontrahent Přatnik                                                                                                    |          |        |            |
| Kontrahent                                                                                                    |          |        |            |
| Mickiewicz Adam                                                                                                    |          |        |            |
| Adres: NIP:                                                                                                    |          | REGON: |            |
| 27-980 Oblegorek 30A, ul. Pisarzy 30                                                                                                    |          |        |            |
| Call any analysis of a plancing of the analysis of the analysis of the analysi |          |        | ¢          |
| Kantakan                                                                                                    |          |        |            |
| Minkiewicz Adam                                                                                                    |          |        |            |
| Adres: NIP:                                                                                                    | F        | REGON: |            |
| 27-980 Oblegorek 30A, ul. Pisarzy 30                                                                                                    |          |        |            |
| Data vystawienia: Data przedsky: Data dostawy: Termin:<br>2020-04.015 J 2024.02.14 J 2024.02.14 J 14 dwi<br>Exemutazz:<br>akorygowano termin platności                                                                                                    |          |        | A<br>      |
|                                                                                                    | 🗙 Anuluj |        | <u>o</u> k |

#### Na wydruku otrzymamy

| ności |
|-------|
|       |

#### 8. Przekazywanie zamówień od odbiorców do dostawców

#### Rozbudowa mechanizmu o:

Uwzględnienie magazynu realizacji zapisanego w pozycjach zamówienia od odb.
 Do tej pory zamówienie od odbiorcy było przekazywane jako zamówienie do dostawcy zgodnie z magazynem zapisanym w zamówieniu od odbiorcy. Po rozbudowie jeśli w zamówieniu od odbiorcy wskażemy przy pozycjach zamówienia odrębne magazyny realizacji:

| •                                                                                                    |        |                                    |           |            |             |     |  |  |
|----------------------------------------------------------------------------------------------------|--------|------------------------------------|-----------|------------|-------------|-----|--|--|
| 🛐 iSH (demo24_1) Admin - Dodaj zamówienie                                                            |        |                                    |           |            |             |     |  |  |
| Kopiowanie pozycji Narzędzia                                                                         |        |                                    |           |            |             |     |  |  |
| 1. Dokument 2. Pozycje                                                                               |        |                                    |           |            |             |     |  |  |
| 🎽 Usuń 👚 Dodaj 📝 Edytuj 関 Zazna <u>c</u> z/Odznacz dostępność Upus <u>t</u> Sprawdź ceny z widełkami |        |                                    |           |            |             |     |  |  |
| Pozycje                                                                                              |        |                                    |           |            |             |     |  |  |
| 🛱 Lp 🛛 Ilość d Niedost Magazyn realizacji                                                            | Symbol | Nazwa towaru                       | Jednostka | llość zamó | Ilość potwi | llo |  |  |
| 1 MG                                                                                                 | 101    | WKRETAK 8,0X150mm supreme nr serii | sztuka    | 10         | 10          |     |  |  |
| ▶ 2 MGP                                                                                              | 102    | WKRETAK ph0 x 60mm supreme 2"      | sztuka    | 10         | 10          |     |  |  |

#### stworzą się odrębne zamówienia do dostawców zgodnie z magazynem zamawiającym:

1. Dokumeni

Pozycje

| Zamówienia do dostawców 🔀                                                                                                    |             |                  |         |                  |                |         |  |  |
|----------------------------------------------------------------------------------------------------|-------------|------------------|---------|------------------|----------------|---------|--|--|
| Zamówi <u>e</u> nia Podgląd Narzędzia <u>W</u> ydruki Wymiana danyc <u>h</u>                                                                                           |             |                  |         |                  |                |         |  |  |
| 🖓 🖄 🎦 🎦 🖓 🕼 🛛 🖉 Zmień status 🛛 Status: <wszystkie> 🐨 🐨 Magazyn zamawiający: <wszystkie> 💽 … 🛛 Użyt<u>k</u>ownik: <wszyscy:< td=""></wszyscy:<></wszystkie></wszystkie> |             |                  |         |                  |                |         |  |  |
| ▼ Filtruj rok 2024 ▼ ▼ Miesiąc Kwiecień ▼ □ Dzień 15 ▼                                                                                                    |             |                  |         |                  |                |         |  |  |
| Dokume <u>nty</u>                                                                                                    |             |                  |         |                  |                |         |  |  |
| ∃ Numer Status                                                                                                    | Numer zewn. | Mag. zamawiający | Wartość | Data wystawienia | Data planowana | Skrót k |  |  |
| Tymczasowe                                                                                                    |             | MG               | 120,00  | 2024.04.15       | 2024.04.15     | KANLU   |  |  |
| Tymczasowe                                                                                                    |             | MGP              | 34,80   | 2024.04.15       | 2024.04.15     | KANLU   |  |  |

 Podgląd powiązania pozycji zamówienia od odbiorców z zamówieniem do dostawców z poziomu zamówienia od obiorców. ISH (demo24\_1) Admin - Zamówienie nr 25/2024 Kopiowanie pozycji Narzędzia

| w Ctrl+F |
|----------|
|          |
|          |
|          |
|          |
| Ctrl+H   |
|          |
|          |

|   | 🔝 iSH (demo24_1) Admin - Zamówienia do dostawcy związane z pozycją zamówienia od odbiorcy |               |                     |            |            |  |  |  |  |
|---|-------------------------------------------------------------------------------------------|---------------|---------------------|------------|------------|--|--|--|--|
| E | Numer zamówie                                                                             | Data wystawie | Data realizacji (oc | llość prze | llość na z |  |  |  |  |
| I | 13/2024                                                                                   | 2024.04.15    | 2024.04.15          | 10         | 10         |  |  |  |  |

#### 9. Ustalanie limitów kredytowych kontrahenta – nowe uprawnienie

Uprawnienia do kontrahentów zostały rozbudowane o uprawnienie "Wartości powyżej limitów konfiguracji". Włączenie uprawnienia pozwala użytkownikowi na ustalenie kontrahentom parametrów kredytowych (limit kredytu zadłużenia, limit zadłużenia przeterminowanego) powyżej maksimów ustalonych w konfiguracji.

| 🛐 iSH (demo24_1) Admin - Zarządzanie użytkownikami              |                                     | - |     | ×     |
|-----------------------------------------------------------------|-------------------------------------|---|-----|-------|
| Użytkownik 3. Uprawnienia dodatkowe                             |                                     |   |     |       |
| 1. Użytkownicy 2. Uprawnienia użytkownika uzytkownik1           |                                     |   |     |       |
| Struktura uprawnień                                             | Uprawnienia                         |   |     |       |
| Grupowe ustalanie parametrów                                    | Filt                                |   |     | _     |
| Klasyfikacja kontrahentów                                       | Nazwa uprawnienia:                  |   |     |       |
| Odbiorcy                                                        | Eiltruj                             |   |     |       |
| Pracownicy                                                      |                                     |   |     |       |
| Prawo do wszystkich i zarządzanie prawami                       | C Obiekt/Operacja                   |   | OMD | i U W |
| Przypisywanie płatników                                         | Ustalanie kontrolowanych parametrów |   |     | - √4  |
| <ul> <li>Słownik informacji związanych z dokumentami</li> </ul> |                                     |   |     |       |
| Słownik miejscowości                                            |                                     |   |     |       |
| Słownik rodzajów kontaktów                                      |                                     |   |     |       |
| Słownik rodzajów telefonów                                      |                                     |   |     |       |
| Słownik typów adresów                                           |                                     |   |     |       |
| Słownik typów informacji związanych z dokumenta                 |                                     |   |     |       |
| Ustalanie kontrolowanych parametrów                             |                                     |   |     |       |

#### 10. Fiskalizacja faktur - NIP płatnika

Poprawa fiskalizacji faktur wystawionych na kontrahenta mającego przypisanego płatnika. Przy fiskalizacji takiej faktury na paragonie wydrukuje się NIP płatnika przypisanego do odbiorcy i wskazanego jako płatnik na fakturze sprzedaży.

W przypadku paragonów z NIP , próba wystawienia faktury na kontrahenta będzie sprawdzać też NIP płatnika jeśli kontrahent ma takiego przypisanego.

#### 11. Klasyfikacja towarów – rozbudowa importu

Import klasyfikacji towarów z pliku Excel-a został rozbudowany o obsługę dopasowywania towarów po dodatkowych kodach kreskowych.

#### 12. Faktury zakupu – rozbudowa

a) Stopka Vat – wyróżnianie różnic pomiędzy netto, vat, brutto , sprawdzenie niezgodności wyliczenia kwoty vat oraz sumy vat+netto z kwotą brutto

| Г | Podsumowanie faktury |        |       |        |           |                   |  |  |  |  |
|---|----------------------|--------|-------|--------|-----------|-------------------|--|--|--|--|
|   | -                    | Stawka | Netto | VAT    | Brutto    |                   |  |  |  |  |
|   |                      | 23%    | 89,80 | 1 20,0 | 54 110,45 | i                 |  |  |  |  |
|   |                      |        |       |        |           | 🗾 Edy <u>t</u> uj |  |  |  |  |

b) Poprawa filtru przy dodawaniu pozycji – wyszukiwanie po "Sprzedawca"/"Dostawca"
 Prezentowanie towarów zgodnie z wybranym dostawcą

| Towary        | (ceny netto)         |            |               |          |                                    |                   |                      |       |
|---------------|----------------------|------------|---------------|----------|------------------------------------|-------------------|----------------------|-------|
| Podgląd       | Dodaj Edytuj         | Informacje |               |          |                                    |                   |                      |       |
| Ceny          | R <u>u</u> ch Partie |            |               |          |                                    |                   |                      |       |
| Filtr towaróv | v                    |            | <br>          |          |                                    |                   |                      |       |
| Symbol:       | Nazw                 | a ([r.]:   | Kod kreskowy( | (fr.): C | Dostaw <u>c</u> a: 🔲 P <u>o</u> ka | azuj nazwy tow. i | i symbole od dostawi | су с  |
|               |                      |            |               |          | "GALICJA" SPÓŁK/                   | A Z OGRANICZO     | DNĄ ODPOWIEDZI/      | 4 🌪 [ |

 c) Rozbudowa o możliwość skopiowania do faktury zakupu pozycji z zamówienia do dostawców.
 iSH (demo24\_1) Admin - Edytuj fakturę zakupu Narzędzia Kolektor

| larzędzia | Kolektor                  |
|-----------|---------------------------|
| Impo      | rtuj z koszyka towarów    |
| Impo      | rtuj z pliku              |
| Impo      | rtuj z systemu eDokumenty |
| Коріц     | uj pozycje z zamówienia   |
|           |                           |

d) Pozycje faktury zakupu – kolorowanie pozycji zgodnie ze statusem słownikowym lub ze statusem określonym na danym magazynie na który jest przyjmowana pozycja towarowa.

| - <u>P</u> ozycje faktury |     |        |                      |        |   |        |        |                |       |            |
|---------------------------|-----|--------|----------------------|--------|---|--------|--------|----------------|-------|------------|
| 2                         | Lp. | Symbol | Nazwa towaru         | Status | K | VAT[%] | Jedn.  | llość w j. zak | llość | llość do m |
| ►                         | 1   | 103    | WKRETAK ph1 x 80mm s | В      |   | 23%    | sztuka | 1,00           | 10    | 10         |
|                           | 2   | 108    | WKRETAK pz0 x 60mm s | G      |   | 23%    | sztuka | 1,00           | 10    | 10         |

#### 13. Możliwość ustawienia jednego kursu dla VAT i dochodowego

Dodano parametr umożliwiający wyznaczenie jednego kursu na fakturze walutowej:

| 🛐 iSH (Infover Demo) - Konfiguracja              |                      |                                                |         | - 🗆 ×                                                                                                    |
|--------------------------------------------------|----------------------|------------------------------------------------|---------|----------------------------------------------------------------------------------------------------|
| 1. Parametry globalne i użytkownika 2. Paramet   | ry systemu 3. Parame | etry użytkownika cd / usta                     | awienia | wizualne 4. Parametry stanowiska                                                                                                    |
| Parametry<br>5. Globalne <u>6</u> . Użytkownika  |                      |                                                | F       | <sup>,</sup> arametr                                                                                                    |
| Grupa: Eragm<br><wszystkie grupy=""></wszystkie> |                      | Waluta: jeden kurs dla VAT i dochodowego:<br>🖋 |         |                                                                                                    |
| Nazwa                                            | Grupa                | Wartość                                        |         |                                                                                                    |
| Waluta: jeden kurs dla VAT i dochodowego         | SPRZEDAŻ             | tak                                            |         | Opis parametru:                                                                                                    |
| Nazwa kursu walutowego                           | WYDRUKI              | średni kurs NBP                                |         | Zaznaczenie tego parametru powoduje, że data kursu<br>w fakturze walutowej będzie taka sama dla podatku<br>dochodowego oraz dla VAT. Data kursu waluty<br>będzie wyznaczana na podstawie daty wystawienia<br>faktury. |

Życzymy owocnej pracy przy wsparciu naszych systemów

Zespół Infover